# カテゴリコンテンツ マニュアル

## Joruri CMS 2020

サイトブリッジ株式会社 2024 年 8 月 9 日

## 目次

| [1] コンテンツ「カテゴリ」              | 1  |
|------------------------------|----|
| [2] カテゴリコンテンツへのアクセス、カテゴリについて | 2  |
| 2-1 カテゴリコンテンツへのアクセス          | 2  |
| 2-2 カテゴリ種別・カテゴリについて          | 4  |
| [3] カテゴリ種別の新規作成              | 5  |
| [4] カテゴリの新規作成                | 9  |
| [5] カテゴリの編集・削除、一覧の使用方法など     | 12 |
| 5-1 カテゴリ種別、カテゴリの編集・削除        | 12 |
| 5-2 記事一覧画面について               | 14 |
| [6] テンプレート・モジュール             | 17 |
| 6-1 テンプレートについて               | 17 |
| 6-2 テンプレート・モジュールについて         | 19 |
| 6-3 モジュールの作成                 | 20 |
| 6-4 テンプレートの作成                |    |
| [7] カテゴリ設定                   |    |
| [参考] モジュール使用イメージ             |    |

## [1] コンテンツ「カテゴリ」

記事を分類するカテゴリを作成します。まず「分野」「目的」などの「カテゴリ種別」を作成し、その下に「届出・証明」「申請・届出」などの「カテゴリ」を作成します。

| カテゴリ                                                                                                    |                                                                                                    |
|----------------------------------------------------------------------------------------------------|----------------------------------------------------------------------------------------------------|
| 区分                                                                                                    |                                                                                                    |
| • <u>新着情報</u>                                                                                                    | • <u>注目情報</u>                                                                                                    |
| 分野                                                                                                    |                                                                                                    |
| <ul> <li><u>届出・証明・戸籍</u></li> <li><u>住民票・戸籍</u></li> <li><u>印鑑登録</u></li> <li><u>外国人登録</u></li> <li><u>各種証明書</u></li> <li><u>パスポート</u></li> <li><u>マイナンバー制度</u></li> </ul> | <ul> <li><u>保険・年金・介護</u> <ul> <li><u>国民健康保険</u></li> <li><u>国民年金</u></li> <li><u>介護保険</u></li> <li>後期高齢者医療</li> </ul> </li> </ul>  |
| <ul> <li>税金の納付</li> <li>税金の納付</li> <li>税金の届出・証明</li> <li>市県民税</li> <li>法人市民税</li> <li>运人市民税</li> <li>国定資産税・都市計画税</li> <li>軽自動車税</li> <li>国民健康保険税</li> </ul>                | <ul> <li>福祉</li> <li><u>障がい福祉</u></li> <li>高齢者・介護福祉</li> <li><u>生活・社会福祉</u></li> <li><u>地域福祉</u></li> <li><u>ひとり親家庭</u></li> </ul> |
|                                                                                                    |                                                                                                    |
| 目的                                                                                                    |                                                                                                    |
| <ul> <li>催し・イベント<br/>催し・イベントに関する情報を掲載しています。</li> </ul>                                                                                                    | <ul> <li><u>申請・届出</u></li> <li>申請・届出に関する情報を掲載しています。</li> </ul>                                                                     |
| <ul> <li><u>相談・窓口</u></li> <li>相談・窓口に関する情報を掲載しています。</li> </ul>                                                                                                    | <ul> <li><u>募集・採用</u></li> <li>募集・採用に関する情報を掲載しています。</li> </ul>                                                                     |
| <ul> <li><u>制度・業務</u><br/>制度・業務に関する情報を掲載しています。</li> </ul>                                                                                                    | • <u>注意・お願い</u><br>注意・お願いに関する情報を掲載しています。                                                                                           |

### [2] カテゴリコンテンツへのアクセス、カテゴリについて

#### 2-1 カテゴリコンテンツへのアクセス

(1) 管理画面の上部メニュー「コンテンツ」をクリックします。

| <b>Joruri</b> CMS |   |           |    |
|-------------------|---|-----------|----|
| CMS               | • | コンテンツ     |    |
| ポータル              |   | [ブックマーク管理 | ₽] |

(2) コンテンツの一覧画面が表示されます。表示されるコンテンツはサイトによって異なります。

編集するカテゴリのコンテンツ名をクリックします。

※「種別」に「カテゴリ」と表示されている項目が「カテゴリ」機能に関係します。

※左サイドツリーのコンセプト名をクリックすると、別コンセプトにあるコンテンツ一覧が表示されます。

| Joruricms         |              | プレビュー   公開画面   秘書広 | 報課 サイト管理者 (admin) 🛛 🛛 じょうるり市 🗸 | ログアウト |
|-------------------|--------------|--------------------|--------------------------------|-------|
| CMS               | コンテンツ ディレクトリ | テンプレート サイト ユーザー    | - ログ                           |       |
|                   | コンテンツ 検索 リンク | チェック               |                                |       |
| コンセプト             | コンテンツ一覧      |                    |                                |       |
| - ルート<br>総合トップページ | 作成           |                    |                                |       |
| よくある質問            | 1件表示         |                    |                                |       |
| グローバルナビ           | コンテンツ名       | 種別                 | ディレクトリ                         | ステータス |
| カテゴリ 組織           | カテゴリ         | カテゴリ               | /category/                     | 公開    |
| 市長室               |              |                    |                                |       |
| 開発者ブログ            |              |                    |                                |       |
|                   | 別のコンセノト      | このロコンテンツ一覧を表示      |                                |       |

編集するコンテンツをクリックします。(行にマウスを乗せると着色されるので、この状態でクリックします)

| <b>Joruri</b> CMS |                        | プレビュー   1 | 公開画面   秘書広          | 報課 サイト管理者(admin) | じょうるり市 🗸 | ログアウト |
|-------------------|------------------------|-----------|---------------------|------------------|----------|-------|
| CMS               | コンテンツ ディレクトリ           | テンプレート    | サイト ユーザ-            | - ログ             |          |       |
| カテゴリ              | コンテンツ 検索 リンク           | チェック      |                     |                  |          |       |
| コンセプト             | コンテンツー覧                |           |                     |                  |          |       |
| - ルート<br>総合トップページ | 作而成                    | 行ちない      | <u>、<br/>、</u><br>力 |                  |          |       |
|                   | 1件表示                   | 1] 200    |                     |                  |          |       |
| グローバルナビ           | コンテンツ名                 |           | 種別                  | ディレクトリ           |          | ステータス |
| カテコリ 組織           | カテゴリ                   |           | カテゴリ                | /category/       |          | 公開    |
| 市長室               | <ul> <li>4)</li> </ul> |           |                     |                  |          |       |
| 市議会<br>開発者ブログ     | _                      |           |                     |                  |          |       |

(2) コンテンツをクリックすると、最初にカテゴリ種別一覧画面が表示されます。 ※左サイドツリーには登録されている全カテゴリが表示されます。

| Joruri CMS                  |       |               | プレビュー     | 公開画面  | 秘書広報課 サイト管理者(お          | admin)   じょう                    | るり市 丶 | ログアウト        |
|-----------------------------|-------|---------------|-----------|-------|-------------------------|---------------------------------|-------|--------------|
| CMS         ▼         コンテンツ | ディレク  | ァトリ テンプし      | /-ト サイト   | ユーザー  | ログ                      |                                 |       |              |
| <u> </u>                    | テンプレー | ト モジュール       | 設定        |       |                         |                                 |       |              |
| カテゴリ                        | カテゴ!  | 」種別一覧 カテ      | עב        |       |                         |                                 |       |              |
| - 区分<br>新着情報                | 作成    |               |           |       |                         |                                 |       |              |
| 注目情報                        | 7件表示  | 1             |           |       |                         |                                 |       |              |
| - 届出・証明・戸籍                  | ID    | カテゴリ種別名       | カテゴリ種別ID  | ステータス | 作成/編集者                  | 作成/編集日                          | 表示順   | プレビュー        |
| 住民票 · 戸籍<br>印鑑登録<br>外国 1 登録 | 1     | 区分            | kubun     | 公開    | 秘書広報課 サイト管理者<br>(admin) | 2020-09-29 16:37                | 10    | <u>PC 携帯</u> |
| 各種証明書<br>パスポート              | 2     | 分野            | bunya     | 公開    | 秘書広報課 サイト管理者<br>(admin) | 2020-09-28 20:03                | 20    | <u>PC 携帯</u> |
| マイナンバー制度<br>- 保険・年金・介護      | 3     | 目的            | mokuteki  | 公開    | 秘書広報課 サイト管理者<br>(admin) | 2020-09-29 16:37                | 30    | PC 携帯        |
| 国民健康保険<br>国民年金              | 4     | <u>ライフシーン</u> | lifescene | 公開    | 秘書広報課 サイト管理者<br>(admin) | 2020-09- <mark>2</mark> 9 16:38 | 40    | PC 携帯        |
|                             |       |               |           |       |                         |                                 |       |              |
|                             | 2     |               |           |       |                         |                                 |       |              |
| 現在登録                        | 録されて  | いる全カテコ        | ゴリが表示され   | ぃます。  |                         |                                 |       |              |
| クリックで                       | 「対象力  | テゴリへ移重        | 九編集が行え    | えます。  |                         |                                 |       |              |

※上部メニューについて

| CMS  | コンテンツ | ディレクトリ | テンプレート | サイト |
|------|-------|--------|--------|-----|
| カテゴリ | カテゴリ  | テンプレート | モジュール  | 設定  |

カテゴリコンテンツでは上部に「カテゴリ」「テンプレート」「モジュール」「設定」の4メニューがあります。

- (1) 「カテゴリ」…カテゴリ種別・カテゴリの登録、編集を行います。次頁より手順を確認してください。
- (2) 「テンプレート・モジュール」…ページを任意の表示に変える際に使用します。 ※こちらは必要な場合のみ設定します。設定手順は P15 よりご確認ください。
- (3) 「設定」…カテゴリページの表示形式・表示順など、必要な設定を行います。 ※こちらは必ず設定を行ってください。設定手順は P27 よりご確認ください。

#### 2-2 カテゴリ種別・カテゴリについて

Joruri CMS のカテゴリは、以下のように「カテゴリ種別>カテゴリ」といった階層となります。 ※以下画像は記事ページのパンくずリスト。

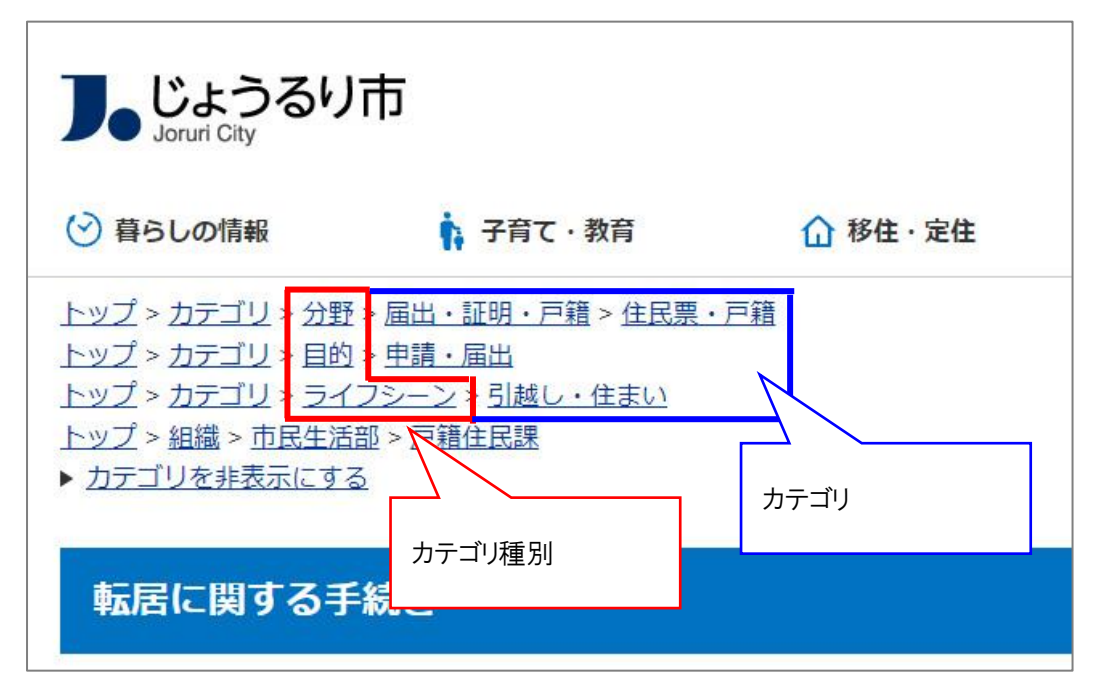

カテゴリ種別に「分野」「目的」「ライフシーン」といったジャンルを設定し、 その下に「届出・証明」「申請・届出」などカテゴリを登録します。

カテゴリ種別・カテゴリの登録を行い記事コンテンツと紐づけ設定を行うと、記事登録画面で以下のようにプル ダウンが表示されカテゴリの選択ができるようになります。

| 記事作成 ホームページ | 記事          |      |
|-------------|-------------|------|
| 一覧          |             |      |
| カテゴリ        |             |      |
| 区分          | ~ 追加        |      |
| 分野          | 届出・証明・戸籍    | ✔ 追加 |
| 目的          | 申請・届出 🗸 追加  |      |
| ライフシーン      | 引越し・住まい~ 追加 |      |
| カテゴ         | 7種別         | カテゴリ |
|             |             |      |

※カテゴリ種別だけでは記事にカテゴリを設定することができません。カテゴリ種別の下に必ずカテゴリを登録 する必要があります。

## [3] カテゴリ種別の新規作成

(1) 「カテゴリ種別」を新規作成するには、カテゴリ種別一覧画面で[作成]をクリックします。

| カテゴリ種別一覧 カテゴリ |          |       |                         |
|---------------|----------|-------|-------------------------|
| 作成<br>8件表示    |          |       |                         |
| カテゴリ種別名       | カテゴリ種別ID | ステータス | 作成/編集者                  |
| 区分            | kubun    | 公開    | 秘書広報課 サイト管理者<br>(admin) |

カテゴリ種別作成画面が表示されるので、各項目に入力します。

| カテゴリ種別作成                | カテゴリ | J                |
|-------------------------|------|------------------|
| 一覧                      |      |                  |
| ※は必須項目です。               |      |                  |
| 基本情報                    |      |                  |
| カテゴリ種別名 ※               | (0)  |                  |
| カテゴリ種別ID <mark>※</mark> | (2)  |                  |
| 記事表示順                   | (3)  | コンテンツ設定を継承       |
| サイトマップ                  | (4)  | ●表示 ○非表示         |
| ステータス                   | (5)  | ● 公開 ○ 非公開       |
| 表示順                     | (6)  | 10               |
| 説明                      | (7)  |                  |
| ページ設定                   |      |                  |
| コンセプト                   |      | カテゴリ ~           |
| レイアウト                   | (8)  |                  |
| テンプレート                  | (9)  | ✓                |
| ネストカテゴリ種別               |      | ✓                |
| 作成者                     |      |                  |
| グループ                    |      | 秘書広報課 ~          |
| ユーザー                    |      | サイト管理者 (admin) V |
| 編集者                     |      |                  |
| グループ                    |      |                  |
| ユーザー                    |      |                  |
|                         |      |                  |
|                         |      | (10) 登録          |

- (2) 「カテゴリ種別名、カテゴリ種別 ID」…種別名と ID を入力します。(例:分野、bunya)
- (3)「記事表示順」…プルダウンから記事の表示順を選択します。「コンテンツ設定を継承」は、「設定>記事一覧表示順」に設定した内容が継承されます。

| CMS 👻                            | コンテンツ                        | ディレクトリ | リ テンプレー | トサイ         |
|----------------------------------|------------------------------|--------|---------|-------------|
| 記事一覧表示順                          | カテゴリ                         | テンプレート | モジュール   | 設定          |
| 設定<br>記事表示形式<br>記事日付形式           | <b>設定編集</b><br><sup>詳細</sup> | カテゴリ 読 | 唐一覧表示順  |             |
| 記事時間形式<br>カテゴリ種別表示形式<br>カテゴリ表示形式 | 記事一覧表                        | 示順     | 更新日(降順  | i) <b>~</b> |
| 記事一覧表示順<br>IndeX設正               |                              |        |         |             |
| フィード                             |                              |        |         |             |

- (4) 「サイトマップ」…サイトマップページに表示させるかどうか選択します。
- (5) 「ステータス」…通常は「公開」にチェックします。「非公開」にチェックするとページが表示されません。
- (6) 「表示順」…カテゴリ種別一覧画面での並び順を設定します。数字を入力します。(昇順)

| <b>カテゴ!</b><br>作成 | リ種別一覧 カテゴリ    |           | $\rangle$        |     |
|-------------------|---------------|-----------|------------------|-----|
| 8件表示<br>ID        | カテゴリ種別名       | カテゴリ種別に   | 作成/編集日           | 表示順 |
| 1                 | 区分            | kubun     | 2020-09-29 16:37 | 10  |
| 2                 | 分野            | bunya     | 2020-09-28 20:03 | 20  |
| 3                 | 目的            | mokuteki  | 2020-09-29 16:37 | 30  |
| 4                 | <u>ライフシーン</u> | lifescene | 2020-09-29 16:38 | 40  |

(7) 「説明」…説明文を入力し、カテゴリページに表示させることができます。

| <u>トップ</u> > <u>カテゴリ</u>                              |                                                                                 |
|-------------------------------------------------------|---------------------------------------------------------------------------------|
| カテゴリ                                                  |                                                                                 |
| 分野                                                    |                                                                                 |
| 記事を分野から探すことができます。                                     |                                                                                 |
| • <u>届出・証明・戸籍</u><br>。 <u>住民票・戸籍</u><br>。 <u>印鑑登録</u> | <ul> <li><u>保険・年金・介護</u></li> <li><u>国民健康保険</u></li> <li><u>国民年金</u></li> </ul> |

- (8) 「コンセプト、レイアウト」…カテゴリページの表示を定義するコンセプトとレイアウトを選択します。
- (9)「テンプレート、ネストカテゴリ種別」…カテゴリページは通常、記事一覧またはカテゴリ一覧を表示しますが、「テンプレート」を選択することで、それらを組み合わせた表示にすることができます。 「テンプレート」と合わせて「ネストカテゴリタイプ」選択すると、記事一覧を複数のカテゴリタイプで絞り込んで表示することができます。

※テンプレートの詳細は P15 をご確認ください。

(10) 設定したら「登録」をクリックします。

(11) カテゴリ種別が作成されます。

| カテゴリ種別一覧 カテゴリ                  |          |       |                         |
|--------------------------------|----------|-------|-------------------------|
| 作成                             | _        |       |                         |
| 登録処理が完了しました。 (2021-09-28 11:06 | 3)       |       |                         |
| 9件表示                           |          |       |                         |
| カテゴリ種別名                        | カテゴリ種別ID | ステータス | 作成/編集者                  |
| カテゴリテスト                        | test     | 公開    | 秘書広報課 サイト管理者<br>(admin) |

作成したカテゴリ種別の下にカテゴリを作成するには、カテゴリ種別の行をクリックして移動します。 名称をクリックすると、詳細ページが表示されます。

| <b>  カテゴリ種別一覧 カテゴリ</b><br>作成 |          |            |       |                         |
|------------------------------|----------|------------|-------|-------------------------|
| 9件表示                         |          | 行をクリックで下位・ | ページへ  |                         |
| カテゴリ種別名                      | カテゴリ種別ID |            | ステータス | 作成/編集者                  |
| カテゴリテスト                      | test     |            | 公開    | 秘書広報課 サイト管理者<br>(admin) |
| 名称クリックで詳細へ                   |          |            |       |                         |

#### 【カテゴリ種別・カテゴリ詳細ページ】

カテゴリの詳細画面に公開 URL が表示されます。

| カテゴリ種別詳細 カテゴリ 区分 |                                                             |  |  |  |  |  |
|------------------|-------------------------------------------------------------|--|--|--|--|--|
| 一覧 編集            | 一覧編集削除                                                      |  |  |  |  |  |
| ₩-+-####         |                                                             |  |  |  |  |  |
| 基个消散             |                                                             |  |  |  |  |  |
| ID               | 1                                                           |  |  |  |  |  |
| カテゴリ種別名          | 区分                                                          |  |  |  |  |  |
| カテゴリ種別ID         | kubun                                                       |  |  |  |  |  |
| 記事表示順            | コンテンツ設定を継承                                                  |  |  |  |  |  |
| サイトマップ           | 表示                                                          |  |  |  |  |  |
| ステータス            | 公開                                                          |  |  |  |  |  |
| 表示順              | 10                                                          |  |  |  |  |  |
| 説明               |                                                             |  |  |  |  |  |
| 公開URL            | https://web1.demo2.joruri2020.joruri-cms.jp/category/kubun/ |  |  |  |  |  |

| カテゴリ詳細     カテゴリ       一覧     編集       基本情報 | 区分新着情報                                                           |
|--------------------------------------------|------------------------------------------------------------------|
| ID                                         | 19                                                               |
| 区分名                                        | 新着情報                                                             |
| 区分旧                                        | news                                                             |
| 上位カテゴリ                                     |                                                                  |
| 記事表示順                                      | 上位設定を継承                                                          |
| サイトマップ                                     | 表示                                                               |
| ステータス                                      | 公開                                                               |
| 表示順                                        | 10                                                               |
| 説明                                         |                                                                  |
| 公開URL                                      | https://web1.demo2.joruri2020.joruri-cms.jp/category/kubun/news/ |

## [4] カテゴリの新規作成

(1) 「カテゴリ」を新規作成するには、カテゴリー覧画面で [作成] をクリックします。

| カテゴリ     | 」一覧カテ | ゴリ カテ | ゴリテスト     |    |       |        |  |
|----------|-------|-------|-----------|----|-------|--------|--|
| <u>۲</u> | 作成    | 編集    |           |    |       |        |  |
| 0件       |       |       |           |    |       |        |  |
| カテゴリテ    | スト名   |       | カテゴリテストID | 記事 | ステータス | 作成/編集者 |  |

カテゴリ作成画面が表示されるので、各項目に入力します。(基本的にはカテゴリ種別作成画面と同じです)

| カテゴリ作成 カテ                | ゴリ カテゴリテスト       |
|--------------------------|------------------|
| 一覧                       |                  |
| ※は必須項目です。                |                  |
| 基本情報                     |                  |
| カテゴリテスト名 <mark>※</mark>  |                  |
| カテゴリテストID <mark>※</mark> | (2)              |
| 上位カテゴリ                   | (3)              |
| 記事表示順                    | (4) 上位設定を継承 ~    |
| サイトマップ                   | (5) ●表示 ○非表示     |
| ステータス                    | (6) ◎ 公開 ○ 非公開   |
| 表示順                      | (7)              |
| 説明                       | (8)              |
| ページ設定                    |                  |
| コンセプト                    |                  |
| レイアウト                    |                  |
| テンプレート                   | (10) ~           |
| 作成者                      |                  |
| グループ                     | 秘書広報課 ✓          |
| ユーザー                     | サイト管理者 (admin) 🗸 |
| 編集者                      |                  |
| グループ                     | ~                |
| ユーザー                     | ✓                |
|                          | (11) 登録          |

- (2) 「カテゴリ名、カテゴリ ID」…種別名と ID を入力します。(例: 届出・証明・戸籍、todokede)
- (3)「上位カテゴリ」…作成するカテゴリを格納する上位カテゴリ名が表示されます。 左サイドツリーから上位カテゴリを変更することも可能です。

| カテゴリ                                             | カテゴリ作成 カテゴリ                             | 分野> 届出・証明・戸籍 |
|--------------------------------------------------|-----------------------------------------|--------------|
| カテゴリテスト<br>+ 区分                                  | —覧                                      |              |
| - 分野<br>- 届出・証明・戸籍<br>住民票・戸籍                     | ※は必須項目です。                               |              |
| 印鑑                                               | ₩₩1040000000000000000000000000000000000 |              |
| クリック 9 ると…                                       | 分野ID <mark>※</mark>                     |              |
| <ul> <li>- 保険・年金・介護</li> <li>- 甲足健康保險</li> </ul> | 上位カテゴリ                                  | 届出・証明・戸籍     |

↓「住民票・戸籍」をクリックすると、上位カテゴリが変更される。

| カテゴリ                                             | <b>カテゴリ作成 カテゴリ 分野&gt;届出・証明・戸籍&gt;住民票・戸籍</b> |
|--------------------------------------------------|---------------------------------------------|
| カテゴリテスト                                          |                                             |
| + 区分                                             | 一覧                                          |
| - 分野                                             |                                             |
| - 届出・証明・戸籍                                       | ※は必須項目です。                                   |
| 住民票・戸籍<br>印鑑登録                                   | 基本情報                                        |
| 外国人登録<br>各種証明書                                   | 分野名 ※                                       |
| パスポート<br>マイナンバー制度                                | 分野ID ※                                      |
| <ul> <li>- 保険・年金・介護</li> <li>(用足健康保険)</li> </ul> | 上位カテゴリ 住民票・戸籍                               |

- (4) 「記事表示順」…プルダウンから記事の表示順を選択します。 「上位設定を継承」は、上位のカテゴリの設定値を継承します。
- (5) 「サイトマップ」…サイトマップページに表示させるかどうか選択します。
- (6) 「ステータス」…通常は「公開」にチェックします。「非公開」にチェックするとページが表示されません。
- (7) 「表示順」…カテゴリー覧画面での並び順を設定します。数字を入力します。(昇順)

| <b>カテゴ!</b><br>作成<br>8件表示 | J種別一覧 カテゴリ     |           |                  |     |
|---------------------------|----------------|-----------|------------------|-----|
| ID                        | カテゴリ種別名        | カテゴリ種別ロ   | 作成/編集日           | 表示順 |
| 1                         | 区分             | kubun     | 2020-09-29 16:37 | 10  |
| 2                         | ☆野             | bunya     | 2020-09-28 20:03 | 20  |
| 3                         | 旦的             | mokuteki  | 2020-09-29 16:37 | 30  |
| 4                         | <u> ライフシーン</u> | lifescene | 2020-09-29 16:38 | 40  |

(8) 「説明」…説明文を入力し、カテゴリページに表示させることができます。

| <u>トップ</u> > <u>カテゴリ</u>                              |                                                       |
|-------------------------------------------------------|-------------------------------------------------------|
| カテゴリ                                                  |                                                       |
| 分野                                                    |                                                       |
| 記事を分野から探すことができます。                                     |                                                       |
| • <u>届出・証明・戸籍</u><br>。 <u>住民票・戸籍</u><br>。 <u>印鑑登録</u> | • <u>保険・年金・介護</u><br>。 <u>国民健康保険</u><br>。 <u>国民年金</u> |

- (9) 「コンセプト、レイアウト」…カテゴリページの表示を定義するコンセプトとレイアウトを選択します。
- (10)「テンプレート」…カテゴリページは通常、記事一覧またはカテゴリ一覧を表示しますが、「テンプレート」
   を選択することで、それらを組み合わせた表示にすることができます。
   ※テンプレートの詳細は P15 をご確認ください。
- (11) 設定したら「登録」をクリックします。
- (12) カテゴリが作成されます。

| カテゴリー覧     カテゴリ     カテゴ       上へ     作成     編集 | リテスト      |    |       |                         |
|------------------------------------------------|-----------|----|-------|-------------------------|
| 登録処理が完了しました。(2021-09-28)       1件表示            | 15:05)    |    |       |                         |
| カテゴリテスト名                                       | カテゴリテストID | 記事 | ステータス | 作成/編集者                  |
| <u>77</u>                                      | test      | 覧  | 公開    | 秘書広報課 サイト管理者<br>(admin) |

作成したカテゴリの下にカテゴリを作成するには、カテゴリの行をクリックして移動します。 名称をクリックすると、詳細ページが表示されます。

| カテゴリー覧 カテゴリ カテゴ | リテスト      |         |     |       |                         |
|-----------------|-----------|---------|-----|-------|-------------------------|
| 上へ作成編集          |           |         |     |       | -                       |
| 1件表示            |           | 行をクリックで | 下位∕ | ページへ  |                         |
| カテゴリテスト名        | カテゴリテストID |         | は事  | 人ナータ人 | 作成/編集者                  |
| FZL             | test      | =       | -覧  | 公開    | 秘書広報課 サイト管理者<br>(admin) |
| 名称クリックで詳細へ      |           |         |     |       |                         |

## [5] カテゴリの編集・削除、一覧の使用方法など

#### 5-1 カテゴリ種別、カテゴリの編集・削除

(1) 編集・削除したいカテゴリ名をクリッします。

| カテゴ  | リー <mark>覧 カテ</mark> | ゴリ 区分  |    |    |                       |                  |     |              |
|------|----------------------|--------|----|----|-----------------------|------------------|-----|--------------|
| 上へ   | 作成                   | 編集     |    |    |                       |                  |     |              |
| 2件表示 | 区分名                  |        | 記事 | 7  | 作成/运售考                | 作成/短集日           | 表示順 | プレドュー        |
| 19   | 新着情報                 | news   | 二覧 | 公開 | NBC報業<br>秘書広報課 サイト管理者 | 2020-10-02 09:40 | 10  | <u>PC 携帯</u> |
|      | 计口控机                 | tonico |    | 心問 | 秘書広報課 サイト管理者          | 2020-10-02 09-40 | 20  | PC 推出        |

#### (2) 詳細設定画面が表示されます。

編集ボタンをクリックし、編集画面を表示します。

| カテゴリ詳細 カテゴリ    | 区分 新着情報                                                          |
|----------------|------------------------------------------------------------------|
| 一覧編集           |                                                                  |
| 「「「」」」         |                                                                  |
| <b>查</b> 本 時 報 |                                                                  |
| ID             | 19                                                               |
| 区分名            | 新着情報                                                             |
| 区分ID           | news                                                             |
| 上位カテゴリ         |                                                                  |
| 記事表示順          | 上位設定を継承                                                          |
| サイトマップ         | 表示                                                               |
| ステータス          | 公開                                                               |
| 表示順            | 10                                                               |
| 説明             |                                                                  |
| 公開URL          | https://web1.demo2.joruri2020.joruri-cms.jp/category/kubun/news/ |

| カテゴリ詳細 カテゴリ<br>一覧 編集 削 | 区分新着情報<br><sup>除</sup> |
|------------------------|------------------------|
| 基本情報                   |                        |
| ID                     | 19                     |
| 区分名                    | 新着情報                   |
| 区分D                    | news                   |
| 上位カテゴリ                 |                        |
| 記事表示順                  | 上位設定を継承                |
| サイトマップ                 | 表示                     |
| ステータス                  | 非公開                    |
| 表示順                    | (10)                   |

公開中のカテゴリは非公開にしないと削除ボタンが表示されません。

また、カテゴリを削除するときに確認メッセージが表示されます。カテゴリが記事に設定されている場合と設定されていない場合でメッセージ内容が分岐します。

[削除するカテゴリが記事に設定されている場合のメッセージ]

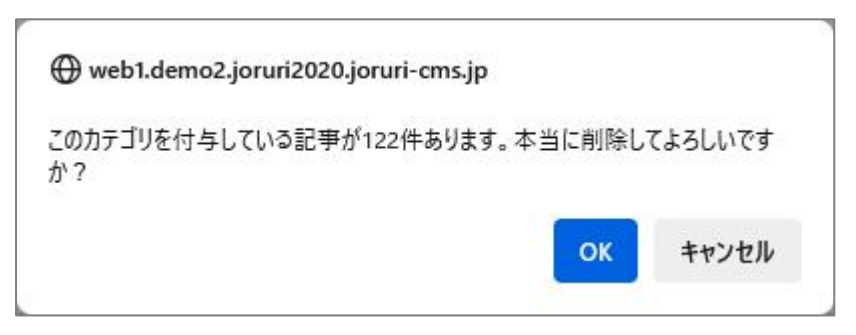

[削除するカテゴリが記事に設定されていない場合のメッセージ]

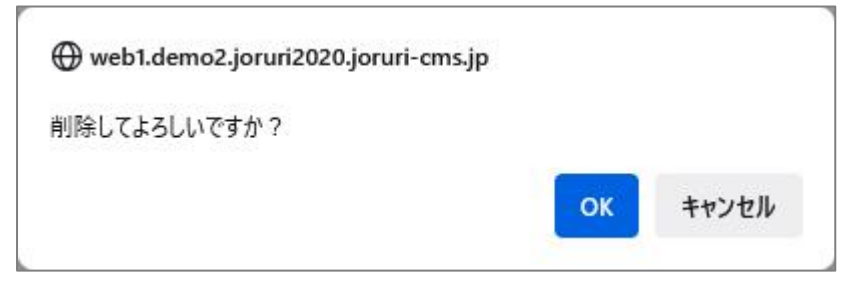

#### 5-2 記事一覧画面について

(1) カテゴリー覧画面では、以下のように「一覧」とかかれたリンクがあります。

| カテゴリ一覧 カテゴリ カテゴ | リテスト      |    |       |                         |
|-----------------|-----------|----|-------|-------------------------|
| 上へ作成編集          |           |    |       |                         |
| 1件表示            |           |    |       |                         |
| カテゴリテスト名        | カテゴリテストID | 記事 | ステータス | 作成/編集者                  |
| 코고논             | test      | 二覧 | 公開    | 秘書広報課 サイト管理者<br>(admin) |

(2)こちらをクリックすると、対象カテゴリが設定されている記事一覧が表示されます。

| 記事一                                                                                                    | 覧 カテゴリ                 | カテゴリテストン                       | >テスト           |                     |                                      |          |           |
|----------------------------------------------------------------------------------------------------|------------------------|--------------------------------|----------------|---------------------|--------------------------------------|----------|-----------|
| タイトル・本文・ディレクトリ名など     所属     作成者       ・     ・     ・       ・     ・     ・       ・     ・     ・       ・     ・     ・       ・     ・     ・       ・     ・     ・       ・     ・     ・       ・     ・     ・       ・     ・     ・       ・     ・     ・ |                        |                                |                |                     |                                      |          |           |
| 件表示                                                                                                    | 1                      |                                |                |                     |                                      |          |           |
| ID                                                                                                    | タイトル                   | ディレクトリ名                        | 所属             | 作成者                 | 作成/編集日                               | ステータス    | 表示順       |
|                                                                                                    |                        |                                |                |                     |                                      |          | 1.2/11/08 |
| 252                                                                                                    | <u><del>7</del>753</u> | 2021092800031                  | 秘書広報課          | サイト管理者              | 2021-09-28 16:07                     | 公開       | 12737/08  |
| 252<br>251                                                                                                    | <u>テスト3</u><br>テスト2    | 2021092800031<br>2021092800024 | 秘書広報課<br>秘書広報課 | サイト管理者       サイト管理者 | 2021-09-28 16:07<br>2021-09-28 16:07 | 公開<br>公開 | 12/1///R  |

記事タイトルのリンクから、記事の表示順設定を行うことができます。

(3) [編集] をクリックします。

| 記事詳細 カテゴリ カテ | ゴリテスト>テスト テスト3       |
|--------------|----------------------|
| 一覧編集         |                      |
| 基本情報         |                      |
| ID           | 252                  |
| 記事URL        | /docs/2021092800031/ |
| タイトル         | テスト3                 |
| ステータス        | 公開                   |
| 表示順          |                      |

(4)「表示順」にテキストボックスが表示されます。こちらに数字で並び順(昇順)を設定します。

| 記事編集 カテゴリ カラ | Fゴリテスト> テスト 3        |
|--------------|----------------------|
| 一覧詳細         |                      |
| 基本情報         |                      |
| ID           | 252                  |
| 記事URL        | /docs/2021092800031/ |
| タイトル         | テスト3                 |
| ステータス        | 公開                   |
| 表示順          | 20                   |

| <b>記事一</b><br>更新処理 | <b>覧 カテゴリ</b>                                                                                                    | <b>カテゴリテスト</b> ン。<br>(2021-09-28 16:13) | >テスト  |        |                  |         |     |
|--------------------|----------------------------------------------------------------------------------------------------|-----------------------------------------|-------|--------|------------------|---------|-----|
| タイトル               | し・本文・ディレ                                                                                                    | クトリ名など                                  |       | 所属     | 作成者<br><b>~</b>  | 検索 リセット | 4   |
| ID                 | タイトル                                                                                                    | ディレクトリ名                                 | 所属    | 作成者    | 作成/編集日           | ステータス   | 表示順 |
| 251                | テスト2                                                                                                    | 2021092800024                           | 秘書広報課 | サイト管理者 | 2021-09-28 16:07 | 公開      | 10  |
| 252                | · <u><u><u></u></u><u></u><u><u></u><u></u><u></u><u></u><u></u><u></u><u></u><u></u><u></u><u></u><u></u><u></u><u></u><u></u><u></u></u></u> | 2021092800031                           | 秘書広報課 | サイト管理者 | 2021-09-28 16:07 | 公開      | 20  |
| 250                | <u><del>7</del></u> <u>7</u> <u>7</u> <u>7</u>                                                                                                 | 2021092800017                           | 秘書広報課 | サイト管理者 | 2021-09-28 16:07 | 公開      | 30  |

このように表示順を設定することで、通常日付順に掲載される記事一覧が、指定した順番で表示させることが できます。

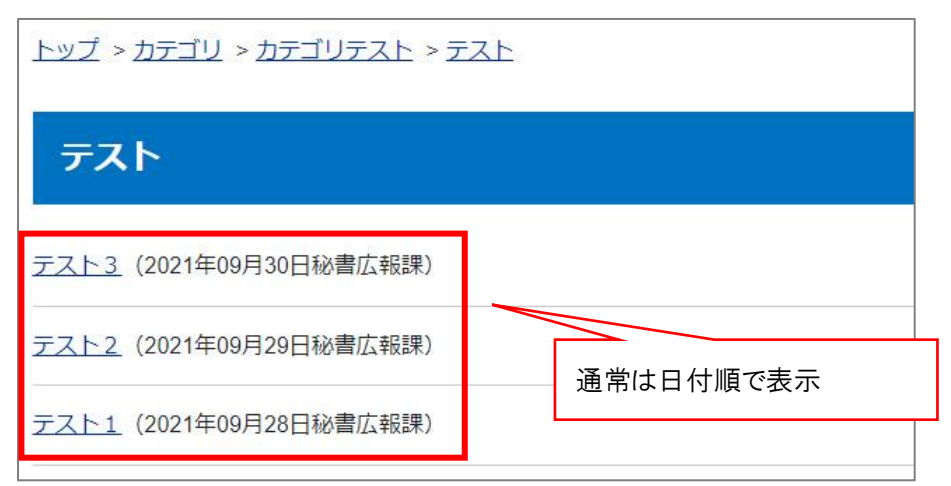

<sup>↓</sup>表示順を設定すると…

| <u>トップ &gt; カテゴリ &gt; カテゴリテスト &gt; テス</u> | F            |
|-------------------------------------------|--------------|
| テスト                                       |              |
| <u>テスト2</u> (2021年09月29日秘書広報課)            |              |
| <u>テスト3</u> (2021年09月30日秘書広報課)            |              |
| <u>テスト1</u> (2021年09月28日秘書広報課)            | 指定した順番で表示される |

※注意:この機能は、P10の(10)「テンプレート」を使用している場合は使用できません。

[6] テンプレート・モジュール

#### 6-1 テンプレートについて

カテゴリ種別・カテゴリの作成時にテンプレートの設定(P7 の 9、P10 の 10)がありましたが、 テンプレートを選択すると、カテゴリページの表示を変更することができます。

例1:テンプレートを使用しない場合

「設定」>「カテゴリ種別表示形式」「カテゴリ表示形式」で設定した内容で表示されます。 全カテゴリー覧、全記事一覧、カテゴリ別記事一覧の表示など、選択できるのは3パターン程度となります。

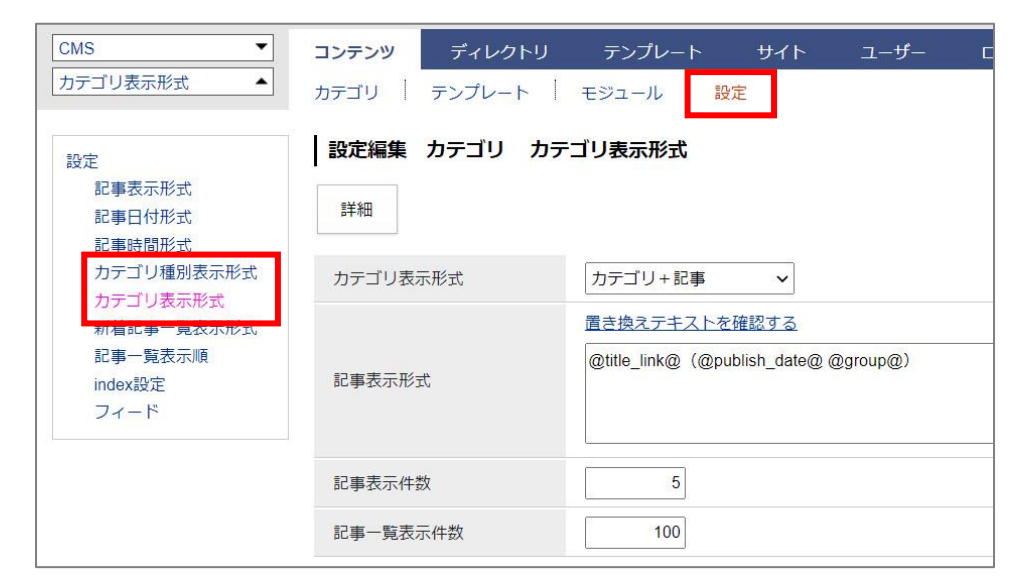

↓ ※以下はデモサイト「カテゴリ>分野>保険・年金・介護」を表示したイメージ。

| 保険・年金・介護                                          |
|---------------------------------------------------|
| 国民健康保険                                            |
| 国民健康保険加入者が交通事故などでケガをしたとき(2022年01月01日保険年金課)        |
| 国民健康保険証を無くしてしまいました。どうすればいいですか? (2020年04月10日保険年金課) |
| <u>国民年金</u>                                       |
| <u>介護保険</u>                                       |
| <u>介護保険サービス</u> (2022年03月01日介護支援課)                |
| <u>介護保険料</u> (2021年06月01日介護支援課)                   |
| 後期高齡者医療制度(2021年01月01日保険年金課)                       |
| <u>住宅改修費の支給について</u> (2018年02月01日介護支援課)            |

例2:テンプレートを使用した場合

カテゴリ種別・カテゴリの作成画面でテンプレートを適用すると、任意の表示に変えることができます。 またカテゴリごとに使用するテンプレートを変えることも可能です。

| ページ設定  |             |  |
|--------|-------------|--|
| コンセプト  | 届出・証明・戸籍 🖌  |  |
| レイアウト  | カテゴリ:分野第一階層 |  |
| テンプレート | 分野第一階層      |  |

#### ↓ ※以下はデモサイト「カテゴリ>分野>保険・年金・介護」でテンプレートを使用したイメージ。

| 保険・年金                   | <b>☆・介護</b>        |                                                                                                    |          |
|-------------------------|--------------------|----------------------------------------------------------------------------------------------------|----------|
| お知らせ                    |                    |                                                                                                    | RSS Atom |
| 2022年03月01日             | 介護保険サービス           |                                                                                                    |          |
| 2022年01月01日             | 国民健康保険加入者が交通事故などで  | ケガをしたとき                                                                                                    |          |
| 2021年06月01日             | <u>介護保険料</u>       |                                                                                                    |          |
| 2021年01月01日             | 後期高齡者医療制度          |                                                                                                    |          |
| 2018年02月01日             | 住宅改修費の支給について       |                                                                                                    |          |
| 国民健康保険<br>▶ 国民健康保険<br>き | 加入者が交通事故などでケガをしたと  | <ul> <li> <b>介護保険</b> </li> <li>      介護保険サービス  </li> <li>      介護保険料  </li> <li>      谷期高齢者医療制度  </li> <li>      住宅改修費の支給について  </li> </ul> |          |
| 後期高齢者医療                 | 寮                  |                                                                                                    |          |
| ▶ 後期高齢者医                | 療制度                |                                                                                                    |          |
| 🕜 よくある🗊                 | 質問                 |                                                                                                    |          |
| ▶ 2020年04月10            | 0日 国民健康保険証を無くしてしまい | ました。どうすればいいですか?                                                                                                    |          |

例1とは違い、「お知らせ」「カテゴリ別記事一覧」「よくある質問」といった複数ブロックで構成されています。

#### 6-2 テンプレート・モジュールについて

テンプレートを使用する際は、「テンプレート」と「モジュール」の2つのメニューを使用します。

| CMS  | コンテンツ | ディレクトリ | テンプレート | トリイト |
|------|-------|--------|--------|------|
| カテゴリ | カテゴリ  | テンプレート | モジュール  | 設定   |

「テンプレート」はカテゴリ種別・カテゴリに設定するページのひな型となります。 「モジュール」はテンプレートに埋め込んで使用する各コーナーの部品となります。

※テンプレートへのモジュール設置イメージ。以下赤枠1ブロックが1モジュールとなります。

| 保険・年金・介護                                                                 |                                                                                    |         |                                                    |
|--------------------------------------------------------------------------|------------------------------------------------------------------------------------|---------|----------------------------------------------------|
| お知らせ                                                                     |                                                                                    | RSS Ato | m                                                  |
| 2022年03月01日 <u>介護保険サービス</u>                                              |                                                                                    | 自       | カテゴリ以下の全記事から                                       |
| 2022年01月01日 国民健康保険加入者が交通事故などで                                            | ケガをしたとき                                                                            | 最       | 新5件を表示させるモジュール。                                    |
| 2021年06月01日 <u>介護保険料</u>                                                 |                                                                                    |         |                                                    |
| 2021年01月01日 後期高齡者医療制度                                                    |                                                                                    |         |                                                    |
| 2018年02月01日 住宅改修費の支給について                                                 |                                                                                    |         |                                                    |
| 国民健康保险                                                                   | 介護保険                                                                               | F       |                                                    |
| <ul> <li>▶ 国民健康保険加入者が交通事故などでケガをしたと</li> <li><u>き</u></li> </ul>          | <ul> <li>▶ <u>介護保険サービス</u></li> <li>▶ <u>介護保険料</u></li> <li>▶ 後期高齢者医療制度</li> </ul> |         | 自カテゴリ直下のカテゴリごとの<br>記事一覧を表示させるモジュール。                |
| <b>##=#</b> ***                                                          | ▶ 住宅改修費の支給について                                                                     |         |                                                    |
| 後期高齢有医療<br>▶ 後期高齢者医療制度                                                   |                                                                                    | _       |                                                    |
| <ul> <li>         ・ 2020年04月10日         国民健康保険証を無くしてしまい!     </li> </ul> | <u>ました。どうすればいいですか?</u>                                                             |         | 自カテゴリ以下の全記事で、<br>よくある質問から投稿された記事のみ<br>を表示させるモジュール。 |

#### ※テンプレート、モジュールを使用する場合は、以下の手順で作業します。

(1)モジュールを作成します。

(2)作成したモジュールをテンプレートに埋め込みます。

(3)作成したテンプレートをカテゴリ種別・カテゴリに適用します。※手順は P7 の(9)、P10 の(10)のとおり。

#### 6-3 モジュールの作成

テンプレートに配置するモジュールを作成します。

(1) 上部メニュー「モジュール」をクリックし、[作成] をクリックします。

| <b>Joruri</b> CMS                                                | プレビュー   公開画             | 面      秘書広報課 サイ | ト管理者 (admin) | じょうるり市 <b>&gt;</b>   ログアウト |
|------------------------------------------------------------------|-------------------------|-----------------|--------------|----------------------------|
| CMS         コンテンツ         ディ                                     | レクトリ テンプレート サ           | イト ユーザー         | ログ           |                            |
| カテゴリ カテゴリ テンプレ                                                   | レート モジュール 設定            |                 |              |                            |
| カテゴリ     モジュー       ・ 区分     新着情報       注目情報     作成       17件表示  | -ル一覧 カテゴリ               |                 |              |                            |
| 文化センター・公民館 モジューノ                                                 | L名 モジュールID              | モジュール種別         | 記事コンテンツ      | 作成/編集者                     |
| - 分野     カテゴリー       - 届出・証明・戸籍     リ以下全で       住民票・戸籍     リ以下全で | -覧:自力テゴ<br>categories_1 | 自カテゴリ以下全て       | ホームページ記事     | 秘書広報課 サイト管理者<br>(admin)    |

モジュール作成画面が表示されるので、各項目に入力します。

| モジュール編集     | カテゴリ                |                                                                                                    |
|-------------|---------------------|----------------------------------------------------------------------------------------------------|
| 一覧          |                     |                                                                                                    |
| ※は必須項目です。   |                     |                                                                                                    |
| 基本情報        |                     |                                                                                                    |
| モジュール名 ※    | (0)                 | 記事一覧:自力テゴリ以下全て                                                                                                    |
| モジュールID 💥   | (2)                 | docs_1                                                                                                    |
| モジュール種別     | (3)                 | 自力テゴリ以下全て                                                                                                    |
| 一覧順         | (4)                 |                                                                                                    |
| 表示対象記事コンテン  | シツ                  |                                                                                                    |
| ※記事のみに適用される | ます。                 |                                                                                                    |
| 記事コンテンツ     | (5)                 | ホームページ記事                                                                                                    |
| 記事表示形式      |                     |                                                                                                    |
| ※記事のみに適用されま | ます。                 |                                                                                                    |
| タグ          | (6)                 |                                                                                                    |
| 上部テキスト      | (7)                 | <div class="articleHeader"><h2>お知らせ</h2></div><br><ul class="feed"><br/><li><a class="feedRss" href="index.rss" title="RSSフィードを取得">RSS</a></li><br/><li><a class="feedAtom" href="index.atom" title="Atomフィードを取得">Atom</a></li><br/></ul> |
| 記事表示形式      | (8)                 | 置き換えテキストを確認する<br>@update_date@@title_link@                                                                                                    |
| 表示件数        | $\langle 0 \rangle$ | 5                                                                                                    |
| 一覧表示件数      | (9)                 | 30                                                                                                    |
| 下部テキスト      | (10)                |                                                                                                    |
| 作成者         |                     |                                                                                                    |
|             |                     |                                                                                                    |
| ユーザー        |                     | サイト管理者 (ac. v                                                                                                    |
|             |                     | (11) 登録                                                                                                    |
|             |                     |                                                                                                    |

(2) 「モジュール名、モジュール ID」…名称と ID を入力します。 モジュール ID は公開画面で HTML の class 名にも設定されます。

| 保険・年分<br>section.docs_1 860 | <mark>え・介護</mark><br>× 322.97 |          |
|-----------------------------|-------------------------------|----------|
| お知らせ                        |                               | RSS Atom |
| 2022年03月01日                 | <u>介護保険サービス</u>               |          |
| 2022年01月01日                 | 国民健康保険加入者が交通事故などでケガをしたとき      |          |

- (3)「モジュール種別」…プルダウンから表示させる内容を選択します。※P40に使用例を紹介していますので、ご確認ください。
- (4) 「一覧順」…モジュール一覧画面での並び順を設定します。数字を入力します。(昇順)

| モジュー  | ール一覧 カテニ                       | זע<br>ענ |               |              |                         |                  |     |
|-------|--------------------------------|----------|---------------|--------------|-------------------------|------------------|-----|
| 作成    |                                |          |               |              |                         |                  |     |
| 17件表示 |                                |          | 1             |              |                         |                  |     |
| ID    | モジュール名                         | モジュールID  | モジュール種別       | 記事コンテンツ      | 作成/編集者                  | 作成/編集日           | 一覧順 |
| 7     | <u>記事一覧:自力</u><br>テゴリ以下全て      | docs_1   | 自力テゴリ以下<br>全て | ホームページ記<br>事 | 秘書広報課 サイト管理者<br>(admin) | 2021-09-29 13:40 | 10  |
| 8     | <u>記事一覧:自力</u><br><u>テゴリのみ</u> | docs_2   | 自力テゴリのみ       | ホームページ記<br>事 | 秘書広報課 サイト管理者<br>(admin) | 2021-09-29 13:41 | 20  |

(5)「記事コンテンツ」…モジュール内で表示させる記事コンテンツを絞り込むことができます。 例:デモサイトの場合、通常の記事を投稿する「ホームページ記事」と Q&A 記事を投稿する「よくある質問」の2つの記事コンテンツを用意し、どちらもカテゴリ種別「分野」と紐づけを行っています。 それぞれの記事コンテンツで「保険・年金・介護」の記事を投稿すると、以下のように各ブロックに記事が 表示されます。

| コンテンツ一覧           |                |                   |                     |                                    |                 |                  |       |
|-------------------|----------------|-------------------|---------------------|------------------------------------|-----------------|------------------|-------|
| 作成                |                |                   |                     |                                    |                 |                  |       |
| 件表示               |                | 1                 |                     |                                    | r               | 1.               |       |
| D コンテンツ名          | コンテンツID        | 種別                | ディレクトリ              | ステータス                              | 備考              | 作成/編集日           | 一覧順   |
| 1 <u>ホームページ記事</u> | docs           | 記事                | /archive/, /docs/   | 公開                                 |                 | 2020-08-24 17:44 | 0     |
|                   |                |                   |                     |                                    |                 |                  |       |
| ンテンツ一覧            |                |                   |                     |                                    |                 |                  |       |
| 作成                |                |                   |                     |                                    |                 |                  |       |
| F/3&              |                |                   |                     |                                    |                 |                  |       |
| 件表示               |                | 3주 미네             |                     | 7- 57                              | (# 北            | 作者应告口            | R tur |
| ロ コンテンツ名          | コンテンツル         | 裡別                | ティレクトリ              | 人ナータス                              | 加方              | 1/F/从/編集日        | 一竟順   |
| 2 <u>よくめる買向</u>   | тад            | 記事                | /taq/, /taq/search/ | 公開                                 |                 | 2020-08-25 15:12 | 30    |
|                   |                |                   |                     |                                    |                 |                  | _     |
|                   |                |                   |                     |                                    |                 |                  |       |
|                   | 保険・年           | 金・介護              |                     |                                    |                 |                  |       |
|                   | *****          |                   |                     |                                    |                 | DEE Atom         |       |
|                   | 02100          |                   |                     |                                    |                 | N KSS AIOIII     |       |
|                   | 2022年03月01日    | 介護保険サービス          |                     |                                    |                 |                  |       |
|                   | 2022年01月01日    | 国民健康保険加入者力        | が交通事故などでケガ          | をしたとき                              |                 |                  |       |
|                   | 2021年06月01日    | <u>介護保険料</u>      |                     |                                    |                 |                  |       |
|                   |                | 必想言於北方原則在         |                     |                                    | -+              | こじっ ― ルズけ        |       |
|                   | 2021年01月01日    | 後期高即有达原制度         |                     |                                    |                 |                  | ±−    |
|                   | 2018年02月01日    | 住宅改修費の支給にこ        | DUIT                |                                    | - 小一厶/          | ヘーン記争」の          | み衣不   |
|                   | 国民健康保護         |                   | 1                   | 介護保險                               |                 |                  |       |
|                   |                | く<br>会加入老が杰通東切かどつ | でケガをしたと             |                                    | - H7            |                  |       |
|                   | き              |                   |                     | <ul> <li>▶ <u>介護保険料</u></li> </ul> |                 |                  |       |
|                   |                |                   |                     | ▶ 後期高齢者                            | 医療制度            |                  |       |
|                   |                |                   |                     | ▶ 住宅改修費                            | の支給について         |                  |       |
|                   | 後期高齢者医         | 療                 |                     |                                    |                 |                  |       |
|                   | ▶ <u>後期高齢者</u> | 医療制度              |                     |                                    | こちらのヨ           | Eジュールでは          |       |
|                   |                |                   |                     |                                    | <br>[           | 督問」のみ実子          |       |
|                   | 100 よくある       | 質問                |                     | 4                                  |                 |                  |       |
|                   | ▶ 2020年04日     | 10日 (国民健康保険部ズ     | を無くしてしまいまし          | た、どうすわら                            | fいいですか?         |                  |       |
|                   | 2020-04/5      |                   |                     | , <u> / &gt; 1 Uc</u>              | ××··· ( > // :_ |                  | I     |

(6) 「タグ」…記事一覧の HTML タグを「li」「article」「section」のいずれかから選択します。例:「li」を選択すると、記事一覧のタグがタグで表示されます。

| 保険・年金            | 立・介護                     |
|------------------|--------------------------|
| 🔡 li 860 × 56.59 | RSS Atom                 |
| 2022年03月01日      | <u> 介護保険サービス</u>         |
| 2022年01月01日      | 国民健康保険加入者が交通事故などでケガをしたとき |

(7) 「上部テキスト」…モジュール上部にテキストや HTML タグを追加することができます。

| 上部テキスト | <ul> <li><div class="articleHeader"><h2>お知らせ</h2></div></li> <li><ul class="feed"></ul></li> <li><li><a class="feedRss" href="index.rss" title="RSSフィードを取得">RSS</a></li> <li><a class="feedAtom" href="index.atom" title="Atomフィードを取得">Atom</a></li> <li></li></li></ul> |     |
|--------|----------------------------------------------------------------------------------------------------|-----|
|        |                                                                                                    | -11 |

 $\downarrow$ 

| 保険・年金       | 立・介護                     |  |
|-------------|--------------------------|--|
| お知らせ        | RSS Atom                 |  |
| 2022年03月01日 | 介護保険サービス                 |  |
| 2022年01月01日 | 国民健康保険加入者が交通事故などでケガをしたとき |  |

 (8)「記事表示形式」…「@update\_date@@title\_link@」のように記述すると、「更新日+記事タイトルリンク」 が表示されます。置き換えテキストは「置き換えテキストを確認する」をクリックして確認できます。

|        | 置き換えテキストを確認する             |  |
|--------|---------------------------|--|
| 記事表示形式 | @update_date@@title_link@ |  |
|        |                           |  |
| 1      |                           |  |

 $\downarrow$ 

| 保険・年金       | ☆・介護            |                     |
|-------------|-----------------|---------------------|
| お知らせ        |                 | RSS Atom            |
| 2022年03月01日 | <u>介護保険サービス</u> |                     |
| 2022年01月01日 | 国民健康保険加入者が      | -<br>交通事故などでケガをしたとき |

 (9)「表示件数、一覧表示件数」…表示件数はモジュールでの記事表示件数となり、一覧表示件数は「一覧へ」 リンクのクリック先ページの表示件数となります。
 ※空欄にした場合は件数制限なし(全件表示)となります。

| 表示件数   | 3  |  |
|--------|----|--|
| 一覧表示件数 | 10 |  |

↓

○保険・年金・介護トップページ

| 保険・年金                      | ☆・介護                        |                    |                   |
|----------------------------|-----------------------------|--------------------|-------------------|
|                            |                             |                    |                   |
| お知らせ                       |                             | RSS Atom           |                   |
| 2022年03月01日                | 介護保険サービス                    |                    |                   |
| 2022年01月01日                | 国民健康保険加入者が交通事故などでケガをしたとき    |                    |                   |
| 2021年06月01日                | 介護保険料                       |                    |                   |
|                            | 一覧へ                         | $\sim$             |                   |
| 〇「一覧へ」                     | をクリックしたページ                  |                    | ·                 |
| 保険・年金                      | 立・介護                        | 件数を超えた<br>「一覧へ」リン・ | 場合は自動で<br>クが表示される |
| 2022年03月01日                | <u> 介護保険サービス</u>            |                    |                   |
| 2022年01月01日                | 国民健康保険加入者が交通事故などでケガをしたとき    |                    |                   |
| 2021年06月01日                | 介護保険料                       |                    |                   |
| 202 <mark>1</mark> 年01月01日 | 後期高齡者医療制度                   |                    |                   |
| 2018年02月01日                | 住宅改修費の支給について                |                    |                   |
| 2022年03月01日                | <u> 介護保険サービス</u>            |                    |                   |
| 2022年01月01日                | 国民健康保険加入者が交通事故などでケガをしたとき    |                    |                   |
| 2021年06月01日                | <u>介護保険料</u>                | 件数を超えた             | 場合は自動で            |
| 2021年01月01日                | 後期高齡者医療制度                   | ページネーシ             | ョンが表示される          |
| 2018年02月01日                | 住宅改修費の支給について                |                    |                   |
|                            | 前へ   1   2   3   4   5   次へ |                    |                   |

(10) 「下部テキスト」…モジュール下部にテキストや HTML タグを追加することができます。 ※上部テキストと入力方法は同じになります。設定方法は P22 の(7)をご確認ください。 (11) [登録する] ボタンをクリックするとモジュールが作成されます。作成したモジュールの編集・削除を行う場合はモジュール名をクリックします。

| モジュール一覧 カテニ                      | ľIJ                |           |          |                         |
|----------------------------------|--------------------|-----------|----------|-------------------------|
| 作成                               |                    |           |          |                         |
| 登録処理が完了しました。(                    | (2021-09-29 15:07) |           |          |                         |
| 件表示                              |                    | •         |          |                         |
| ミジュール名                           | モジュールID            | モジュール種別   | 記事コンテンツ  | 作成/編集者                  |
| <u>3事一覧:自力テゴリ以下</u><br><u>きて</u> | docs_1             | 自力テゴリ以下全て | ホームページ記事 | 秘書広報課 サイト管理者<br>(admin) |

#### 6-4 テンプレートの作成

6-3の手順のとおりモジュールを作成したら、次にテンプレートを作成します。(1)上部メニュー「テンプレート」をクリックし、[作成]をクリックします。

| <b>Joruri</b> CMS                           |                          |          | プレビュー   | 公開画面 | 秘書広報課 🕇 | サイト管理者 (admin) | ប៉េដ | うるり市 🗸 🔰             | ログアウト |
|---------------------------------------------|--------------------------|----------|---------|------|---------|----------------|------|----------------------|-------|
| CMS                                         | コンテンツ                    | ディレクトリ   | テンプレート  | サイト  | ユーザー    | ログ             |      |                      |       |
| カテゴリ ヘ                                      | カテゴリ                     | テンプレート   | モジュール 🕴 | 9定   |         |                |      |                      |       |
| カテゴリ<br>- 区分<br>新着情報<br>注目情報<br>- 施設からのお知らせ | <b>テンス</b><br>作成<br>9件表示 | プレート一覧 カ | テゴリ     |      |         |                |      |                      |       |
| 文化センター・公民                                   | 倉 テンプ                    | ノート名     |         |      |         | テンプレー          | hid. | 作成/編集者               |       |
| + 分野<br>+ 目的<br>+ ライフシーン                    | <u>分野第</u> -             | 一階層      |         |      |         | bunya-1        |      | 秘書広報課 サイト<br>(admin) | 管理者   |

テンプレート作成画面が表示されるので、各項目に入力します。

| テンプレート作成   | カテゴ | Ŋ                                                                                          |
|------------|-----|--------------------------------------------------------------------------------------------|
| 一覧         |     |                                                                                            |
| ※は必須項目です。  |     |                                                                                            |
| 基本情報       |     |                                                                                            |
| テンプレート名 ※  | (2) | 分野ページ用テンプレート                                                                               |
| テンプレートID ※ |     | bunya                                                                                      |
| テンプレート     | (3) | [[module/docs_1]]<br>[[module/docs_7]]<br>[[module/docs_4]]<br>[[module/ <u>docs_faq]]</u> |
| 一覧順        | (4) | 10                                                                                         |
| 1-4-       |     |                                                                                            |
|            |     | (5) 登録                                                                                     |

- (2) 「テンプレート名、テンプレート ID」…名称と ID を入力します。
- (3)「テンプレート」…6-3 で作成したモジュールをこちらに設置します。
   [[module/モジュール ID]]の形式でモジュールを配置し、テンプレートの内容を記述します。
   以下のように複数のモジュールを設置したり、HTML タグの記述も可能です。

|        | <div><br/>[[module/docs_1]]<br/>[[module/docs_7]]</div> |
|--------|---------------------------------------------------------|
| テンプレート | [[module/docs_4]]                                       |
|        | [[module/docs_fag]]                                     |
|        |                                                         |
|        |                                                         |
|        |                                                         |

(4) 「一覧順」…テンプレート一覧画面での並び順を設定します。数字を入力します。(昇順)

|                                                                                 | <b>トテンプ</b> | ノート一覧 カテゴリ |          |                         |                  |    |
|---------------------------------------------------------------------------------|-------------|------------|----------|-------------------------|------------------|----|
|                                                                                 | 9件衣示        | =>11. 60   | =>11. ND | 作式运生学                   | 作式运生口            |    |
|                                                                                 | 2           | 分野第一階層     | bunya-1  | 秘書広報課 サイト管理者<br>(admin) | 2021-09-29 15:34 | 10 |
| 2 <u>分野第一階層</u> bunya-1     秘書広報課 サイト管理者<br>(admin)     2021-09-29 15:34     10 | 3           | 分野第二階層     | bunya-2  | 秘書広報課 サイト管理者<br>(admin) | 2021-09-29 15:34 | 20 |

(5) [登録する] ボタンをクリックするとテンプレートが作成されます。作成したテンプレートの編集・削除を行う場合はモジュール名をクリックします。

| テンプ   | レートー覧 カテゴリ                      |          |                         |                  |     |
|-------|---------------------------------|----------|-------------------------|------------------|-----|
| 作成    |                                 |          |                         |                  |     |
| 登録処理  | <br>聖が完了しました。(2021-09-29 15:37) |          |                         |                  |     |
| 10件表示 |                                 |          |                         |                  |     |
| ID    | テンプレート名                         | テンプレートID | 作成/編集者                  | 作成/編集日           | 一覧順 |
| 11    | 分野ページ用テンプレート                    | bunya    | 秘書広報課 サイト管理者<br>(admin) | 2021-09-29 15:37 | 0   |
|       | 編集・削除の際はテンプレート                  | 名をクリック   |                         |                  |     |

※テンプレートの作成が完了したら、カテゴリ種別・カテゴリにテンプレートを適用します。手順は※手順は P7 の(9)、P10 の(10)をご確認ください。

## [7] カテゴリ設定

カテゴリコンテンツの設定を行います。

最初の画面では設定一覧が表示されます。左サイドツリーより各項目の編集を行います。

| JoruriCMS              |            |     | プレビュー   公開画面 | 秘書広報課 サイト管理者(admin)   じょうるり市 <mark>&gt;</mark>   ログアウト |
|------------------------|------------|-----|--------------|--------------------------------------------------------|
| CMS                    | コンテンツ ディレク | ァトリ | テンプレート サイト   | ユーザー ログ                                                |
| 設定▲                    | カテゴリ テンプレー | ·ト  | モジュール 設定     |                                                        |
| 設定                     | 設定一覧 カテゴリ  |     |              |                                                        |
| 記事表示形式<br>記事日付形式       | 記事表示形式     | (1) | 記事表示形式       | @update_date@@title_link@                              |
| 記事時間形式<br>カテゴリ種別表示形式   | 記事日付形式     | (2) | 記事日付形式       | %Y年%m月%d日                                              |
| カテゴリ表示形式<br>新着記事一覧表示形式 | 記事時間形式     | (3) | 記事時間形式       | %H時%M分                                                 |
| 記事一覧表示順<br>index設定     | カテゴリ種別表示形式 | (4) | カテゴリ種別表示形式   | 全力テゴリー覧                                                |
| フィード                   |            |     | 記事表示形式       | @update_date@@title_link@                              |
| 1                      |            |     | 記事表示件数       | 30                                                     |
|                        | カテゴリ表示形式   | (5) | カテゴリ表示形式     | カテゴリ+記事                                                |
|                        |            |     | 記事表示形式       | @title_link@ (@publish_date@ @group@)                  |
| 左サイドより                 |            |     | 記事表示件数       | 5                                                      |
| 各項目を編集                 |            |     | 記事一覧表示件数     | 100                                                    |
|                        | 新着記事一覧表示形式 | (6) | 新着記事一覧表示形式   | 全記事一覧                                                  |
|                        |            |     | 記事表示形式       | @update_date@@title_link@                              |
|                        |            |     | 記事表示件数       | 100                                                    |
|                        | 記事一覧表示順    | (7) | 記事一覧表示順      | 更新日(降順)                                                |
|                        | index設定    | (8) | index設定      | カテゴリindexテンプレート                                        |
|                        | フィード       | (9) | フィード設定       | 表示しない                                                  |
|                        |            |     | 表示件数         | 10                                                     |
|                        |            |     | 表示期間         |                                                        |
|                        |            |     |              |                                                        |

(1) 「記事表示形式」…記事表示形式を設定します。

「@update\_date@@title\_link@」のように記述すると、「更新日+記事タイトルリンク」が表示されます。置 き換えテキストは「置き換えテキストを確認する」をクリックして確認できます。

| 設定編集 カテゴリ 記事 | 表示形式                      |
|--------------|---------------------------|
| 詳細           |                           |
|              | 置き換えテキストを確認する             |
| 記事表示形式       | @update_date@@title_link@ |
|              |                           |

 $\downarrow$ 

| 保険・年金・介護                                          |
|---------------------------------------------------|
| 国民健康保険                                            |
| 国民健康保険加入者が交通事故などでケガをしたとき(2022年01月01日保険年金課)        |
| 国民健康保険証を無くしてしまいました。どうすればいいですか? (2020年04月10日保険年金課) |

#### 【注意】こちらは(5)「カテゴリ表示形式」のプルダウンが空欄の場合に使用します。

詳細は P33 を確認ください。

| Joruri CMS | プレビュー   公開画面   秘書広報課 サイ                     |
|------------|---------------------------------------------|
| CMS        | <mark>コンテンツ</mark> ディレクトリ テンプレート サイト ユーザー ロ |
| カテゴリ表示形式   | カテゴリ テンプレート モジュール 設定                        |
| 設定         | 設定編集 カテゴリ カテゴリ表示形式                          |
| 記事表示形式     |                                             |
| 記事日付形式     | 言羊細                                         |
| 記事時間形式     |                                             |
| カテゴリ種別表示形式 | カテゴリ表示形式                                    |
| カテゴリ表示形式   |                                             |
| 新看記事一覧表示形式 | 直き換えナギストを確認する                               |
| 記事一覧表示順    |                                             |
| index設定    | 記事表示形式                                      |
| フィード       |                                             |
|            |                                             |
|            |                                             |

(2) 「記事日付形式」…記事一覧に日付を表示する場合に、日付の表示形式を設定します。 「%Y 年%m 月%d 日」と記述すると「2021 年 10 月 19 日」のように表示されます。

| 設定編集 カテゴリ | 記事日付形式                                                      |
|-----------|-------------------------------------------------------------|
| 詳細        |                                                             |
| 記事日付形式    | %Y年%m月%d日<br><b>年:</b> %Y <b>月:</b> %m 日:%d 曜日:%A 曜日(省略):%a |

↓

| 届出・証明・戸籍                       |  |
|--------------------------------|--|
| 記事一覧                           |  |
| 2021年10月19日 13時05分 <u>テスト5</u> |  |

※記事一覧に日付を表示するためには、記事表示形式に「@publish\_date@」や「@update\_date@」を使用 する必要があります。

(3) 「記事時間形式」…記事一覧に時間を表示する場合に、時間の表示形式を設定します。 「%H 時%M 分」と記述すると「13 時 05 分」のように表示されます。

| 設定編集 カテゴリ | 記事時間形式                                                            |
|-----------|-------------------------------------------------------------------|
| 詳細        |                                                                   |
| 記事時間形式    | %H時%M分<br><b>午前/午後</b> :%P <b>時:</b> %H <b>分:</b> %M <b>秒:</b> %S |

 $\downarrow$ 

| 届出・証明・戸籍                |  |
|-------------------------|--|
| 記事一覧                    |  |
| 2021年10月19日 13時05分 テスト5 |  |

※記事一覧に時間を表示するためには、記事表示形式に「@publish\_time@」や「@update\_time@」を使用 する必要があります。 (4)「カテゴリ種別表示形式」…カテゴリ種別ページの表示形式を設定します。
 ※カテゴリ種別については P4 をご確認ください。
 ※テンプレートを使用した場合はテンプレート側の設定が適用されます。テンプレートの詳細は P15 記載。

編集画面を開くと以下のようなページが表示されます。

| <b>Joruri</b> CMS                                                                                      |                                                              | プレビュー                                                                           | 公開画面   秘書広報課 サイト           | 管理 |
|----------------------------------------------------------------------------------------------------|--------------------------------------------------------------|---------------------------------------------------------------------------------|----------------------------|----|
| CMS ▼<br>カテゴリ種別表示形式 ▲                                                                                  | <b>コンテンツ</b> ディレクト<br>カテゴリ テンプレート                            | ・リ テンプレート<br>Eジュール 設                                                            | サイト ユーザー ログ<br>定           | ŗ  |
| 設定<br>記事表示形式<br>記事日付形式<br>記事時間形式<br>カテゴリ種別表示形式<br>カテゴリ表示形式<br>新着記事一覧表示形式<br>記事一覧表示順<br>index設定<br>フィード | 設定編集 カテゴリ         詳細         カテゴリ種別表示形式 4-         記事表示形式 4- | カテゴリ種別表示形式 -1 カテゴリ+記事 ✓<br>-2<br>□<br>□<br>□<br>□<br>□<br>□<br>□<br>□<br>□<br>□ | <u>確認する</u><br>title_link@ |    |
|                                                                                                    | 記事表示件数 4-                                                    | -3 3                                                                            |                            |    |
|                                                                                                    |                                                              |                                                                                 | 登録                         |    |

- **4-1.**「カテゴリ種別表示形式」…プルダウンから表示する形式を選択します。 ※各表示イメージは次のページをご確認ください。
- 4-2.「記事表示形式」…4-1で「全記事一覧」または「カテゴリ+記事」を選択した場合のみ使用します。
   「@update\_date@@title\_link@]のように記述すると、「更新日+記事タイトルリンク」が表示されます。
   置き換えテキストは「置き換えテキストを確認する」をクリックして確認できます。
- **4-3.**「記事表示件数」…4-1 で「全記事一覧」または「カテゴリ+記事」が選択した場合のみ使用します。 記事の表示件数を半角数字で入力します。

※カテゴリ種別の表示形式イメージ。

■プルダウン「未選択」…1 階層目のカテゴリー覧が表示されます。

| 分野                |                   |
|-------------------|-------------------|
| ▶ <u>届出・証明・戸籍</u> | ▶ <u>保険・年金・介護</u> |
| ▶ <u>税金</u>       | ► 福祉              |
| ▶ <u>健康 · 予防</u>  | ▶ <u>子育て</u>      |
| ▶ <u>教育</u>       | ▶ <u>文化・スポーツ</u>  |
| ▶ 住宅・インフラ         | ▶ <u>環境・衛生</u>    |
| ▶ <u>動物・ペット</u>   | ▶ <u>安心・安全</u>    |
| ▶ <u>入札・契約</u>    | ▶ <u>産業・雇用</u>    |
| ▶ <u>観光・物産</u>    | ▶ <u>まちづくり</u>    |
| ▶ 行政              | ▶ 広報活動            |
| ▶ <u>情報公開</u>     |                   |

■プルダウン「全カテゴリー覧」…全カテゴリー覧が表示されます。

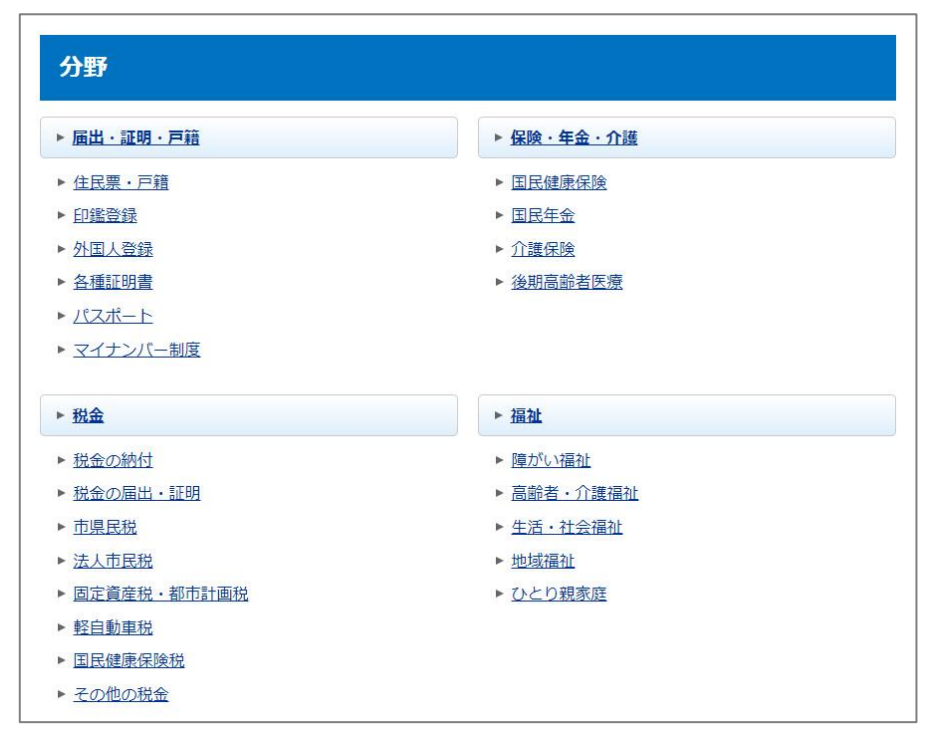

■プルダウン「全記事一覧」…全記事一覧が表示されます。

| 分野          |                                                            |
|-------------|------------------------------------------------------------|
| 2022年12月01日 | 工場立地法の届出について                                               |
| 2022年11月01日 | ハンセン病元患者の御家族の皆様へのお知らせ                                      |
| 2022年10月01日 | 旅券(パスポート)の申請・交付                                            |
| 2022年10月23日 | 新庁舎の整備について                                                 |
| 2022年08月01日 | 子育て短期支援事業                                                  |
| 2022年07月01日 | ひとり親家庭のための支援制度                                             |
| 2022年06月01日 | 子ども医療費助成制度                                                 |
| 2022年05月01日 | ごみの分別                                                      |
| 2022年04月01日 | 印鑑登録                                                       |
| 2022年04月01日 | 転居に関する手続き                                                  |
|             | 前へ   1   2   3   4   5   6   7   8   9   10   11   12   次へ |

■プルダウン「カテゴリ+記事」…1 階層目のカテゴリおよび記事一覧が表示されます。

| 分野                                                                                                    |                                                                                                    |
|----------------------------------------------------------------------------------------------------|----------------------------------------------------------------------------------------------------|
| 届出・証明・戸籍                                                                                                    | 保険・年金・介護                                                                                                    |
| <ul> <li>2021年10月19日 <u>テスト5</u></li> <li>2021年10月19日 <u>テスト4</u></li> <li>2021年10月19日 <u>テスト3</u></li> <li>一覧へ</li> <li>税金</li> <li>2020年07月01日 新型コロナウイルス感染症拡大<br/>(こ伴う市民税・県民税の猶予に<br/>ついて</li> <li>一覧へ</li> </ul> | <ul> <li>福祉</li> <li>こちらには自カテゴリ(届出・証明・戸籍)の記事が表示されます。</li> <li>子カテゴリ(例:届出・証明・戸籍&gt;住民票・戸籍)の記事は表示されません。</li> </ul> |
| 健康・予防                                                                                                    | 子育て<br>▶ 2021年07月01日 子どもが生まれた際に必要な手<br>読き<br>▶ 2020年01月01日 出生届                                                   |

(5)「カテゴリ表示形式」…カテゴリページの表示形式を設定します。
 ※カテゴリについては P4 をご確認ください。
 ※テンプレートを使用した場合はテンプレート側の設定が適用されます。テンプレートの詳細は P15 記載。

編集画面を開くと以下のようなページが表示されます。

| JoruriCMS                                                                                              |                                    | プレビュー   公開画面   秘書広報課 サイト                                      | 管理 |
|----------------------------------------------------------------------------------------------------|------------------------------------|---------------------------------------------------------------|----|
| CMS   カテゴリ表示形式                                                                                         | <b>コンテンツ</b> ディレクトリ<br>カテゴリ テンプレート | テンプレート サイト ユーザー ログ<br>モジュール 設定                                | 7  |
| 設定<br>記事表示形式<br>記事日付形式<br>記事時間形式<br>カテゴリ種別表示形式<br>カテゴリ表示形式<br>新着記事一覧表示形式<br>記事一覧表示順<br>index設定<br>フィード | 設定編集 カテゴリ カテ<br>詳細                 | テゴリ表示形式                                                       |    |
|                                                                                                    | カテゴリ表示形式 5-1                       | カテゴリー覧+記事一覧 >                                                 |    |
|                                                                                                    | 記事表示形式 5-2                         | <u>通ご換えデキストで確認する</u><br>@title_link@ (@publish_date@ @group@) |    |
|                                                                                                    | 記事表示件数 5-3                         | 5                                                             |    |
|                                                                                                    | 記事一覧表示件数 5-4                       | 10                                                            |    |
|                                                                                                    |                                    | 登録                                                            |    |

- 5-1.「カテゴリ表示形式」…プルダウンから表示する形式を選択します。 ※各表示イメージは次のページをご確認ください。
- 5-2.「記事表示形式」…記事の表示形式を設定します。

「@update\_date@@title\_link@]のように記述すると、「更新日+記事タイトルリンク」が表示されます。 置き換えテキストは「置き換えテキストを確認する」をクリックして確認できます。 ※なお 5-1 が「未選択」の場合、P28 の「(1)記事表示形式」に入力した内容で表示されます。

5-3.「記事表示件数」…記事の表示件数を半角数字で入力します。

**5-4.**「記事一覧表示件数」…5-1 で「カテゴリ+記事」を選択している場合で [一覧へ] ボタンをクリックした先のページ (more.html) での記事の表示件数を半角数字で入力します。

※カテゴリの表示形式イメージ。

■プルダウン「未選択」…自カテゴリ直下のカテゴリ一覧および、自カテゴリの記事一覧が表示されます。

| 届出・証明・戸籍                |            |                                     |
|-------------------------|------------|-------------------------------------|
| 届出・証明・戸籍                |            | 直下のカテゴリが無い(末端カテ<br>ゴリ)の場合は、こちらは表示され |
| 住民票・戸籍                  | 印鑑登録       | ません。                                |
| 外国人登録                   | 各種証明書      |                                     |
| <u>パスポート</u>            | マイナンバー制度   |                                     |
| 記事一覧                    |            | こちらには自カテゴリ(届出・証                     |
| 2021年10月19日 <u>テスト5</u> |            | 明・戸籍)の記事が表示されま                      |
| 2021年10月19日 テスト4        |            | す。子カテゴリ(例:届出・証明・                    |
| 2021年10月19日 テスト3        |            | 戸箱/住氏宗・戸箱)の記事は<br>表示されません。          |
| 2021年10月19日 <u>テスト2</u> |            | こちらの記事件数は「5-3.記事                    |
| 2021年10月19日 <u>テスト1</u> |            | 表示件数」の設定が適用されま                      |
| 前へ   1                  | 2   3   次へ | す。                                  |

■プルダウン「カテゴリー覧+記事一覧」…自カテゴリ直下のカテゴリー覧および、自カテゴリの記事一覧 が表示されます。

| 届出・証明・戸籍                |                     |   |                               |
|-------------------------|---------------------|---|-------------------------------|
| 届出・証明・戸籍                |                     |   |                               |
| 住民票・戸籍                  | 印鑑登録                |   | 直下のカテゴリが無い(末端カテ               |
| <u>外国人登録</u>            | 各種証明書               |   | ゴリ)の場合は、こちらは表示され              |
| パスポート                   | マイナンバー制度            |   | ません。                          |
| 2021年10月19日 <u>テスト5</u> |                     | L |                               |
| 2021年10月19日 <u>テスト4</u> |                     |   |                               |
| 2021年10月19日 <u>テスト3</u> |                     |   | こちらには自カテゴリ(届出・証               |
| 2021年10月19日 <u>テスト2</u> |                     |   | 明・戸籍)の記事が表示されま                |
| 2021年10月19日 <u>テスト1</u> |                     |   | す。子カテゴリ(例:届出・証明・              |
|                         | 前へ   1   2   3   次へ |   | P 精 > 住氏県・P 精)の記事は<br>表示されません |
|                         |                     |   | こちらの記事件数は「5-3.記事              |
|                         |                     |   | 表示件数」の設定が適用されま                |
|                         |                     |   | す。                            |
|                         |                     |   |                               |

■プルダウン「カテゴリ+記事」…自カテゴリの記事一覧および直下のカテゴリごとの記事一覧が表示され ます。

| 届出・証明・戸籍                                          |                                                                                                    |                                                          |
|---------------------------------------------------|----------------------------------------------------------------------------------------------------|----------------------------------------------------------|
| <u>テスト5</u> (2021年10月19日秘書広報課)                    |                                                                                                    | こちらには自カテゴリ(届出・証                                          |
| <u>テスト4</u> (2021年10月19日秘書広報課)                    | •                                                                                                    | 明・戸籍)の記事が表示されま                                           |
| <u>テスト3</u> (2021年10月19日秘書広報課)                    |                                                                                                    |                                                          |
| -1                                                | Ĩ                                                                                                    |                                                          |
| 住民票・戸籍                                            | 印鑑登録                                                                                                    | されません。                                                   |
| -<br>▶ <u>転居に関する手続き</u> (2022年04月01日戸籍住民課         | -<br>▶ <u>印鑑登録</u> (2022年04月01日戸籍住民課)                                                                                                    |                                                          |
| )<br>▶ <u>転入に関する手続き</u> (2022年04月01日戸籍住民課)        |                                                                                                    |                                                          |
| )<br>▶ <u>転出に関する手続き</u> (2022年04月01日戸籍住民課         | -                                                                                                    | 直下のカテゴリが無い(末端カテ                                          |
| ,                                                 |                                                                                                    | ゴリ)の場合は、こちらは表示され                                         |
| 一覧へ                                               |                                                                                                    | ません。                                                     |
| 外国人登録                                             | 各種証明書                                                                                                    |                                                          |
| ▶ <u>外国人住民の住民基本台帳制度</u> (2021年08月01日<br>戸籍住民課)    | <ul> <li>▶ <u>十日窓ロサービス</u>(2020年08月01日戸籍住民課)</li> <li>▶ 証明書コンビニ交付サービス(2019年12月01日<br/>戸籍住民課)</li> </ul>                                                        |                                                          |
| パスポート                                             | <u>マイナンバー制度</u>                                                                                                    |                                                          |
| ▶ <u>旅券 (パスポート) の申請・交付</u> (<br>2022年10月01日戸籍住民課) | <ul> <li>► <u>マイナンパー制度</u>(2021年12月01日戸籍住民課)</li> <li>► <u>マイナポイント</u>(2021年11月01日戸籍住民課)</li> <li>▶ <u>通知カード廃止のお知らせ</u>(2021年10月01)</li> <li>戸籍住民課)</li> </ul> | こちらの記事件数は「5-3.記事表示件<br>数」の設定が適用されます。                     |
|                                                   |                                                                                                    |                                                          |
|                                                   |                                                                                                    | 「一覧へ」をクリックした先のページの記<br>事件数は「5-4.記事一覧表示件数」の<br>設定が適用されます。 |

(6)「新着記事一覧表示形式」…**こちらはディレクトリ「新着記事一覧ページ」を使用する場合のみ使用します。** カテゴリの新着記事一覧ディレクトリ(アイテム種別:新着記事一覧ページ)を使用する場合のみ、こちら の設定が有効になります。通常のカテゴリページでは使用しませんので、必要な場合のみ入力します。

例:アイテム種別:新着記事一覧ページ

| Joruricms                                                                                                    | プレ                                        | ・ビュー   公開画面   秘書広報課・                        |
|----------------------------------------------------------------------------------------------------|-------------------------------------------|---------------------------------------------|
| CMS     コン       ディレクトリ     ペー                                                                                                    | ·テンツ ディレクトリ ラ                             | テンプレート サイト ユーザー                             |
| ディレクトリ<br>□ ナビ<br>□ カテゴリ<br>□ 組織<br>■ 緊急情報                                                                                         | ページ詳細     新着記事一覧       一覧     編集       公開 | <b>〔</b><br>〕<br>月終了                        |
| <ul> <li>よくある質問</li> <li>検索結果</li> <li>お問い合わせフォーム</li> <li>ごみ分別ガイド</li> </ul>                                                      | WATER HILL<br>ID<br>タイトル                  | 59<br>新着記事一覧                                |
| <ul> <li>検索結果</li> <li>施設マップ</li> <li>施設情報</li> <li>イベントー覧</li> </ul>                                                              | ディレクトリ名<br>ステータス                          | category_new<br>公開                          |
| <ul> <li>         イベントカレンダー     </li> <li>         イベント検索     </li> <li>         今日のイベント     </li> <li>         記事     </li> </ul> | 表示順<br>公開URL                              | https://web1.demo.joruri2020.joruri-cms.jp/ |
| <ul> <li>アーカイブ</li> <li>アクセスランキング</li> </ul>                                                                                       | コンセプト                                     |                                             |
| ▶ 前日<br>▶ 先週(月曜日~日曜日)                                                                                                    | コンセプト                                     | カテゴリ                                        |
| <ul> <li>□ 先月</li> <li>□ 週間(前日から一週間)</li> <li>□ ウェブアクセシビリティ</li> </ul>                                                             | コンテンツ<br>アイテム種別                           | カテゴリ<br>新着記事一覧ページ                           |
| <ul> <li>- 開発者ブログ</li> <li>- アーカイブ</li> </ul>                                                                                      | レイアウト                                     | 汎用2カラム                                      |

編集画面を開くと以下のようなページが表示されます。

| Joruri CMS                                                                                             |                                                              | プレビュー   公開画面   秘書広報調                                                                                          | ₹ サイト管理 |
|----------------------------------------------------------------------------------------------------|--------------------------------------------------------------|----------------------------------------------------------------------------------------------------|---------|
| CMS ▼<br>新着記事一覧表示形式 ▲                                                                                  | <b>コンテンツ</b> ディレク<br>カテゴリ テンプレー                              | クトリ テンプレート サイト ユーザー<br>-ト モジュール 設定                                                                            | ログ      |
| 設定<br>記事表示形式<br>記事日付形式<br>記事時間形式<br>カテゴリ種別表示形式<br>カテゴリ表示形式<br>新着記事一覧表示形式<br>記事一覧表示順<br>index設定<br>フィード | 設定編集 カテゴリ           詳細           新着記事一覧表示形式           記事表示形式 | <ul> <li>新着記事一覧表示形式</li> <li>6-1 全記事一覧 →</li> <li>査吉換えテキストを確認する</li> <li>@update_date@@title_link@</li> </ul> |         |
|                                                                                                    | 記事表示件数                                                       | 6-3 10                                                                                                    |         |

6-1.「新着記事一覧表示形式」…プルダウンから表示する形式を選択します。※現在は「全記事一覧」の1つのみですので、こちらを選択します。

6-2.「記事表示形式」…記事の表示形式を設定します。 「@update\_date@@title\_link@」のように記述すると、「更新日+記事タイトルリンク」が表示されます。 置き換えテキストは「置き換えテキストを確認する」をクリックして確認できます。

- 6-3.「記事表示件数」…記事の表示件数を半角数字で入力します。
- 6-1~3まで入力すると、ページは以下のように表示されます。

| 新着記事─       | -覧                                                         |
|-------------|------------------------------------------------------------|
| 2022年12月01日 | 工場立地法の届出について                                               |
| 2022年11月01日 | ハンセン病元患者の御家族の皆様へのお知らせ                                      |
| 2022年10月01日 | 旅券(パスポート)の申請・交付                                            |
| 2022年10月23日 | 新庁舎の整備について                                                 |
| 2022年08月01日 | 子育て短期支援事業                                                  |
| 2022年07月01日 | ひとり親家庭のための支援制度                                             |
| 2022年06月01日 | 子ども医療費助成制度                                                 |
| 2022年05月01日 | ごみの分別                                                      |
| 2022年04月01日 | 印鑑登録                                                       |
| 2022年04月01日 | 転居に関する手続き                                                  |
|             | 前へ   1   2   3   4   5   6   7   8   9        12   13   次へ |

- (7)「記事一覧表示順」…「公開日」または「更新日」で降順か昇順かを設定します。
   ※カテゴリ種別、カテゴリの「記事表示順」を設定している場合はそちらが優先されます。
   詳細は P6 の(3)、P9 の(4)を確認ください。
- (8)「index 設定」…カテゴリの index ページの表示形式を、テンプレートを指定して設定できます。
   ※テンプレートの詳細は P15 記載。

テンプレートを使用しない場合、カテゴリ index ページはカテゴリ種別一覧が表示されます。

| カテゴリ             |
|------------------|
|                  |
| 分野               |
| 目的               |
| <u>5479-&gt;</u> |
| 施設区分             |
| イベント種類           |
| 市長室              |
| <u>市議会</u>       |

| カテゴリ                                                                                                    |                                                                                                    |
|----------------------------------------------------------------------------------------------------|----------------------------------------------------------------------------------------------------|
| 区分                                                                                                    |                                                                                                    |
| <ul> <li><u>新着情報</u></li> <li><u>施設からのお知らせ</u></li> <li><u>文化センター・公民館</u></li> </ul>                                                                                                   | • 注目情報                                                                                                    |
| 分野                                                                                                    |                                                                                                    |
| <ul> <li><u>届出・証明・戸籍</u> <ul> <li><u>住民票・戸籍</u></li> <li><u>印鑑登録</u></li> <li><u>外国人登録</u></li> <li><u>各種証明書</u></li> <li><u>パスポート</u></li> <li><u>マイナンバー制度</u></li> </ul> </li> </ul> | <ul> <li> <del>保険・年金・介護</del></li></ul>                                                                                                    |
| <ul> <li>税金の納付</li> <li>税金の納付</li> <li>税金の届出・証明</li> <li>市県民税</li> <li>法人市民税</li> <li>固定資産税・都市計画税</li> </ul>                                                                           | <ul> <li>         ・ <u>         ・ <u>         ・</u>がい<u>         は</u>         ・ <u>         ・</u> <u>         ・</u> <u>          ・</u> <u>         ・</u> <u>          ・</u> <u> </u></u></li></ul> |

↓ テンプレートを使用することにより、全カテゴリ一覧を表示させたりすることができます。

(9)「フィード」…RSS・Atom の表示方法を設定します。編集画面を開くと以下のようなページが表示されます。

| JoruriCMS              |                            | プレビュー   公開画面 | 秘書広報課 サイト管理者 (admin) |
|------------------------|----------------------------|--------------|----------------------|
| CMS                    | コンテンツ ディレクトリ               | テンプレート サイト   | ユーザー ログ              |
| フィード                   | カテゴリ テンプレート                | モジュール 設定     |                      |
| 設定<br>記事表示形式<br>記事日付形式 | <b>設定編集</b> カテゴリ フィー<br>詳細 | - <b>ド</b>   |                      |
| 記事時間形式<br>カテゴリ種別表示形式   | フィード設定 9-1                 | ●表示する ○表示しない |                      |
| カテゴリ表示形式<br>新着記事一覧表示形式 | 表示件数 9-2                   | 3            |                      |
| 記事一覧表示順<br>index設定     | 表示期間 9-3                   | (例 公開日時が1)   | 週間以内の場合、入力は7 ※当日含む)  |
| フィード                   |                            |              |                      |
|                        |                            |              | 登録                   |

9-1.「フィード設定」…表示するにチェックした場合、以下のようにページにリンクが表示されます。 ※テンプレートを使用している場合は表示されません。

| 届出・証明・戸籍                       |          |
|--------------------------------|----------|
|                                | RSS Atom |
| <u>テスト1</u> (2021年10月19日秘書広報課) |          |
| <u>テスト2</u> (2021年10月19日秘書広報課) |          |
| <u>テスト3</u> (2021年10月19日秘書広報課) |          |
| 一覧へ                            |          |

9-2.「表示件数」…フィードに表示させる記事件数を半角数字で入力します。

例:3と入力した場合。

| This XML file does not appear to have any style information associated with it. The document tree is shown below.                                                                                                    |
|----------------------------------------------------------------------------------------------------|
| ▼ <rss version="2.0"><br/>▼<channel><br/><title>屈出・証明・戸籍   じょうるり市</title><br/><tink>https://webl.demo.joruri2020.joruri-cms.jp/category/bunya/todokede/index.rss<br/><language)ja{ language}<br=""><descriptions屈型・正確日・三確日、三確日、< td=""></descriptions屈型・正確日・三確日、三確日、<></language)ja{></tink></channel></rss> |
| ▼<(item)<br><title>テスト1</title><br><tilnk>https://web1.demo.joruri2020.joruri-cms.jp/docs/2021101900011/<br/><description <br=""><publate>Tue, 18 Oct 2021 12:01:00 +0900</publate><br/><category>届出・証明・戸籍</category><br/></description></tilnk>                                                             |
| ▼<(item)<br><title>テスト2</title><br><li>(link&gt;https://webi.demo.joruri2020.joruri-cms.jp/docs/2021101800028/<br/><description <br=""><publetstue, +0800<="" 13:04:59="" 18="" 2021="" oct="" pubdate=""><br/><category>届出・証明・戸籍</category></publetstue,></description></li>                                |
| <pre></pre>                                                                                                    |
|                                                                                                    |

**9-3.**「表示期間」…フィードに表示させる記事の期間を半角数字で入力します。 例:直近3日分の場合は「3」と入力します。

### [参考] モジュール使用イメージ

P15~27 で説明したテンプレート・モジュール機能について、モジュール種別(P19の3記載)ごとの表示イメ ージを紹介いたします。

| モジュール種別 | 自力テゴリ以下全て                           | ~ |
|---------|-------------------------------------|---|
|         | カテゴリー覧                              |   |
| (       | ) 自力テゴリ以下全て                         |   |
| C       | 2) 自力テゴリの1階層                        |   |
| (;      | ) 自力テゴリの2階層                         |   |
| (4      | ) 自力テゴリ以下全て+説明                      |   |
| (!      | ) 自力テゴリの1階層+説明                      |   |
| ()      | ) 自力テゴリの2階層+説明                      |   |
|         | 記事一覧                                |   |
| C       | ) 自力テゴリ以下全て                         |   |
| ()      | ) 自力テゴリのみ                           |   |
| ()      | ) 自力テゴリ以下全て+ネスト (カテゴリ種別の1階層目で分類)    |   |
| (       | 0) 自力テゴリのみ+ネスト(カテゴリ種別の1階層目で分類)      |   |
| (       | 1) 自力テゴリ以下全て+組織 (グループで分類)           |   |
| (       | 2) 自力テゴリのみ+組織(グループで分類)              |   |
| (       | 3) 自力テゴリ直下のカテゴリ (カテゴリで分類)           |   |
| (       | 4) 自カテゴリ直下のカテゴリ+1階層目カテゴリ表示(カテゴリで分類) |   |

(1) 「カテゴリー覧:自カテゴリ以下全て」…自カテゴリ以下の全カテゴリー覧を表示します。

| 分野                |                    |
|-------------------|--------------------|
| ▶ <u>届出・証明・戸籍</u> | ▶ <b>保険・年金・</b> 介護 |
| ▶ <u>住民票・戸籍</u>   | ▶ <u>国民健康保険</u>    |
| ▶ <u>住民票</u>      | ▶ <u>国民年金</u>      |
| ▶ 戸籍              | ▶ <u>介護保険</u>      |
| ▶ 印鑑登録            | ▶ 後期高齢者医療          |
| ▶ 外国人登録           |                    |
| ▶ <u>各種証明書</u>    |                    |
| ► <u>パスポート</u>    |                    |
| ▶ <u>マイナンバー制度</u> |                    |
| ▶ <u>税金</u>       | ▶ 彊祉               |
| ▶ 税金の納付           | ▶ <u>障がい福祉</u>     |
| ▶ 税金の届出・証明        | ▶ <u>高齢者・介護福祉</u>  |
| ▶ 市県民税            | ▶ 生活・社会福祉          |
| ▶ 法人市民税           | ▶ 地域福祉             |
| ▶ 固定資産税・都市計画税     | ▶ ひとり親家庭           |
| ▶ 軽自動車税           |                    |
| ▶ 国民健康保険税         |                    |
| ▶ <u>その他の税金</u>   |                    |

(2) 「カテゴリー覧:自カテゴリの1階層」…自カテゴリの1階層目までのカテゴリー覧を表示します。

| 分野                |                   |
|-------------------|-------------------|
| ▶ <u>届出·証明·戸籍</u> | ▶ <u>保険・年金・介護</u> |
| ▶税金               | ▶ 福祉              |
| ▶ <u>健康 · 予防</u>  | ▶ <u>子育て</u>      |
| ▶ 教育              | ▶ <u>文化・スポーツ</u>  |
| ▶ <u>住宅・インフラ</u>  | ▶ <u>環境 · 衛生</u>  |
| ▶ <u>動物・ベット</u>   | ▶ <u>安心・安全</u>    |
| ▶ <u>入札・契約</u>    | ▶ <u>産業・雇用</u>    |
| ▶ 観光 · 物産         | ► <u>まちづくり</u>    |
| ▶ 行政              | ▶ 広報活動            |
| ▶ <u>情報公開</u>     |                   |

(3) 「カテゴリー覧:自カテゴリの2階層」…自カテゴリの2階層目までのカテゴリー覧を表示します。

| 分野                         |                   |
|----------------------------|-------------------|
| ▶ <u>届出・証明・戸籍</u>          | ▶ 保険·年金·介護        |
| ▶ <u>住民票・戸籍</u>            | ▶ 国民健康保険          |
| ▶ 印鑑登録                     | ▶ 国民年金            |
| ▶ 外国人登録                    | ▶ <u>介護保険</u>     |
| ▶ <u>各種証明書</u>             | ▶ 後期高齢者医療         |
| ▶ <u>パスポート</u>             |                   |
| ▶ <u>マイナンバー制度</u>          |                   |
| ▶ <u>税金</u>                | ▶ 福祉              |
| ▶ 税金の納付                    | ▶ <u>障がい福祉</u>    |
| ▶ 税金の届出<br>・証明             | ▶ <u>高齢者・介護福祉</u> |
| ▶ 市県民税                     | ▶ 生活・社会福祉         |
| ▶ 法人市民税                    | ▶ 地域福祉            |
| ▶ <u>固定資産税・都市計画税</u>       | ► ひとり親家庭          |
| ▶ 軽自動車税                    |                   |
| ▶ 国民健康保険税                  |                   |
| <ul> <li>その他の税金</li> </ul> |                   |

(4) 「カテゴリ一覧:自カテゴリ以下全て+説明」…(1)と同じカテゴリ一覧に説明文が表示されます。

| 分野                                                                                                    |                                                                                                    |
|----------------------------------------------------------------------------------------------------|----------------------------------------------------------------------------------------------------|
| <ul> <li>▶ 届出・証明・戸籍</li> <li>届出・証明・戸籍に関する情報を掲載しています。</li> <li>▶ 住民票</li> <li>▶ 住民票</li> <li>▶ 戸籍</li> <li>▶ 印鑑登録</li> <li>▶ 外国人登録</li> <li>&gt; 各種証明書</li> <li>▶ パスポート</li> <li>&gt; マイナンバー制度</li> </ul>  | <ul> <li>▶ 保険・年金・介護</li> <li>保険・年金・介護に関する情報を掲載しています。</li> <li>▶ 国民健康保険</li> <li>▶ 国民年金</li> <li>▶ 介護保険</li> <li>▶ 後期高齢者医療</li> </ul>                                          |
| ▶ 税金                                                                                                    | ▶ <u>福祉</u>                                                                                                    |
| <ul> <li>税金に関する情報を掲載しています。</li> <li><u>税金の納付</u></li> <li><u>税金の屈出・証明</u></li> <li><u>市県民税</u></li> <li><u>法人市民税</u></li> <li><u>固定資産税・都市計画税</u></li> <li><u>軽自動車税</u></li> <li><u>国民健康保険税</u></li> </ul> | <ul> <li>福祉に関する情報を掲載しています。</li> <li><u>障がい福祉</u></li> <li>高齢者・<u>介護福祉</u></li> <li><u>生活・社会福祉</u></li> <li><u>地域福祉</u></li> <li><u>地域福祉</u></li> <li><u>ひとり親家庭</u></li> </ul> |

(5) 「カテゴリ一覧:自カテゴリの1階層+説明」…(2)と同じカテゴリ一覧に説明文が表示されます。

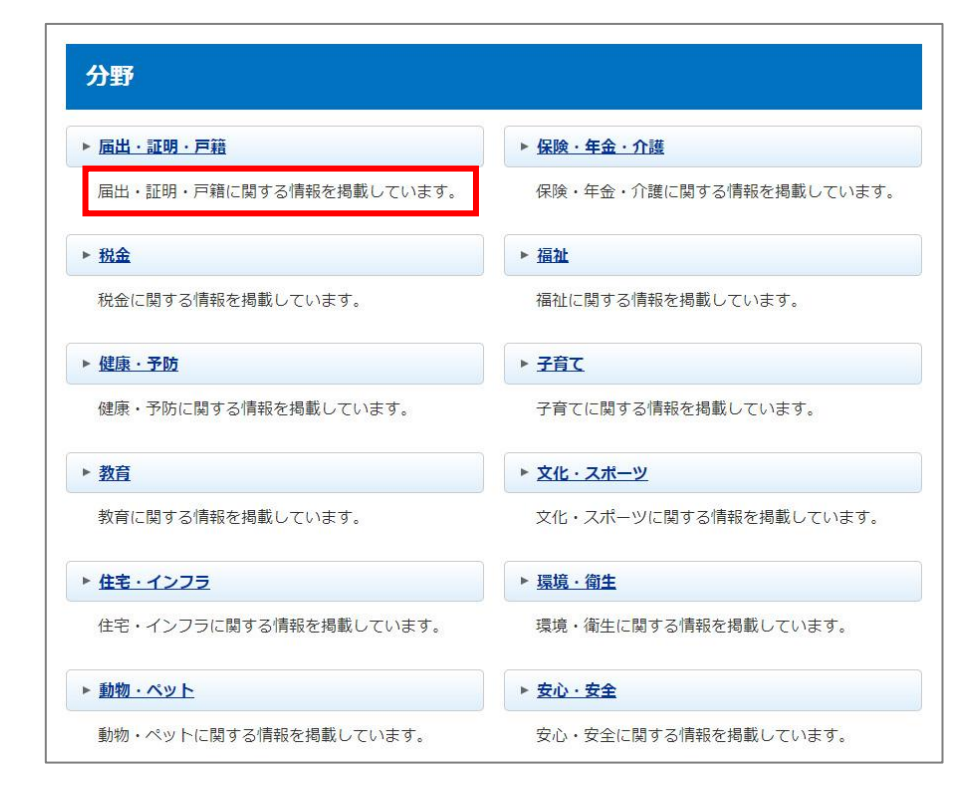

(6) 「カテゴリー覧:自カテゴリの2階層+説明」…(3)と同じカテゴリー覧に説明文が表示されます。

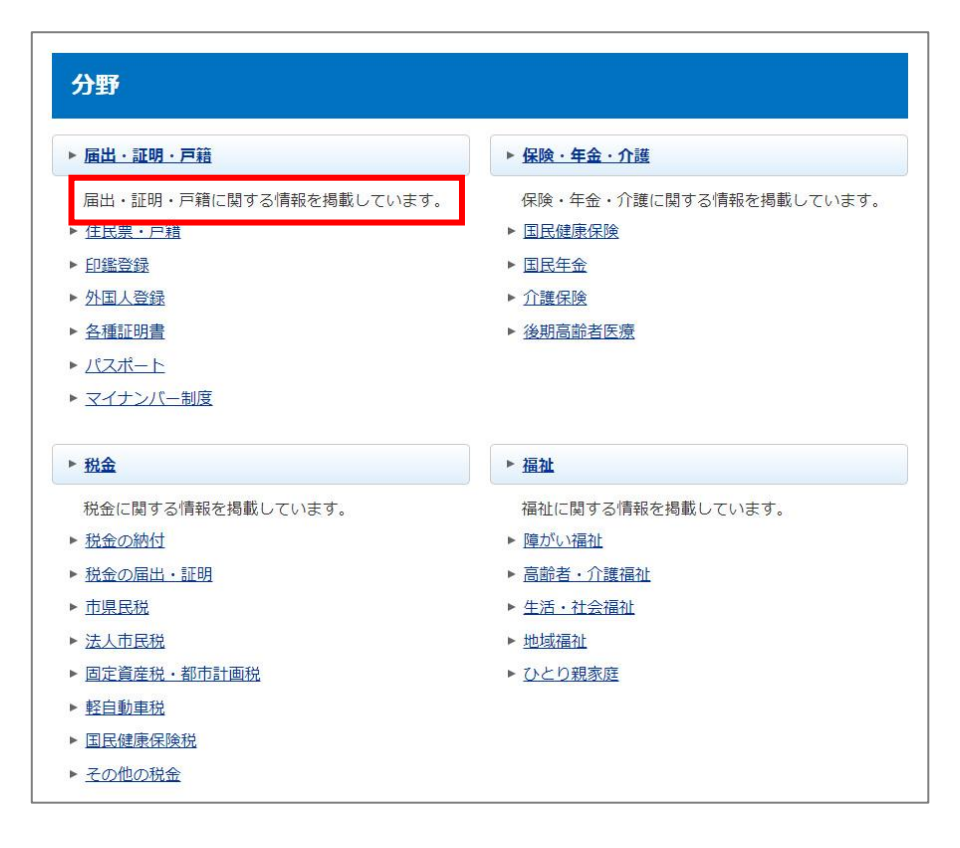

(7) 「記事一覧:自カテゴリ以下全て」…自カテゴリ以下の全カテゴリを対象とした記事の一覧を表示します。

| 保険・年金・介護              |                          |          |
|-----------------------|--------------------------|----------|
| お知らせ                  |                          | RSS Atom |
| 2022年03月01日           | 介護保険サービス                 |          |
| 2022年01月01日           | 国民健康保険加入者が交通事故などでケガをしたとき |          |
| 2021年06月01日           | 日二 <u>介護保険料</u>          |          |
| 2021年01月01日 後期高齢者医療制度 |                          |          |
| 2018年02月01日           | 住宅改修費の支給について             |          |
| -覧へ                   |                          |          |

※以下のようなカテゴリ構成の場合、上記ページには「保険・年金・介護」と配下にある全カテゴリの記事 が表示されます。

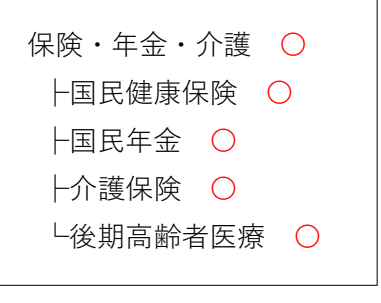

(8) 「記事一覧:自カテゴリのみ」…自カテゴリのみを対象とした記事の一覧を表示します。

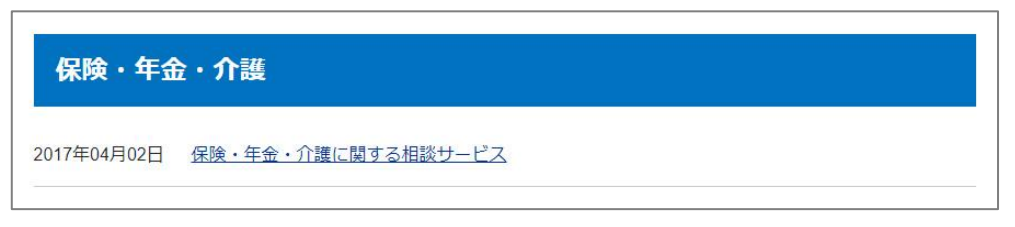

※以下のようなカテゴリ構成の場合、上記ページには「保険・年金・介護」の記事のみが表示され、配下の カテゴリの記事は表示されません。

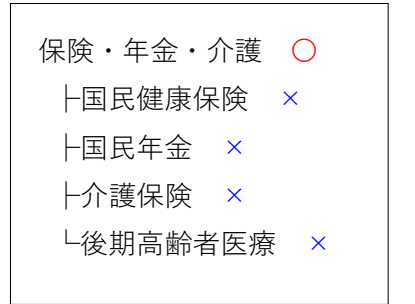

(9) 「記事一覧:自カテゴリ以下全て+ネスト(カテゴリ種別の1階層目で分類)」

(7)の「自カテゴリ以下全て」の記事一覧を、他のカテゴリ種別に属するカテゴリで分類した記事一覧となり ます。

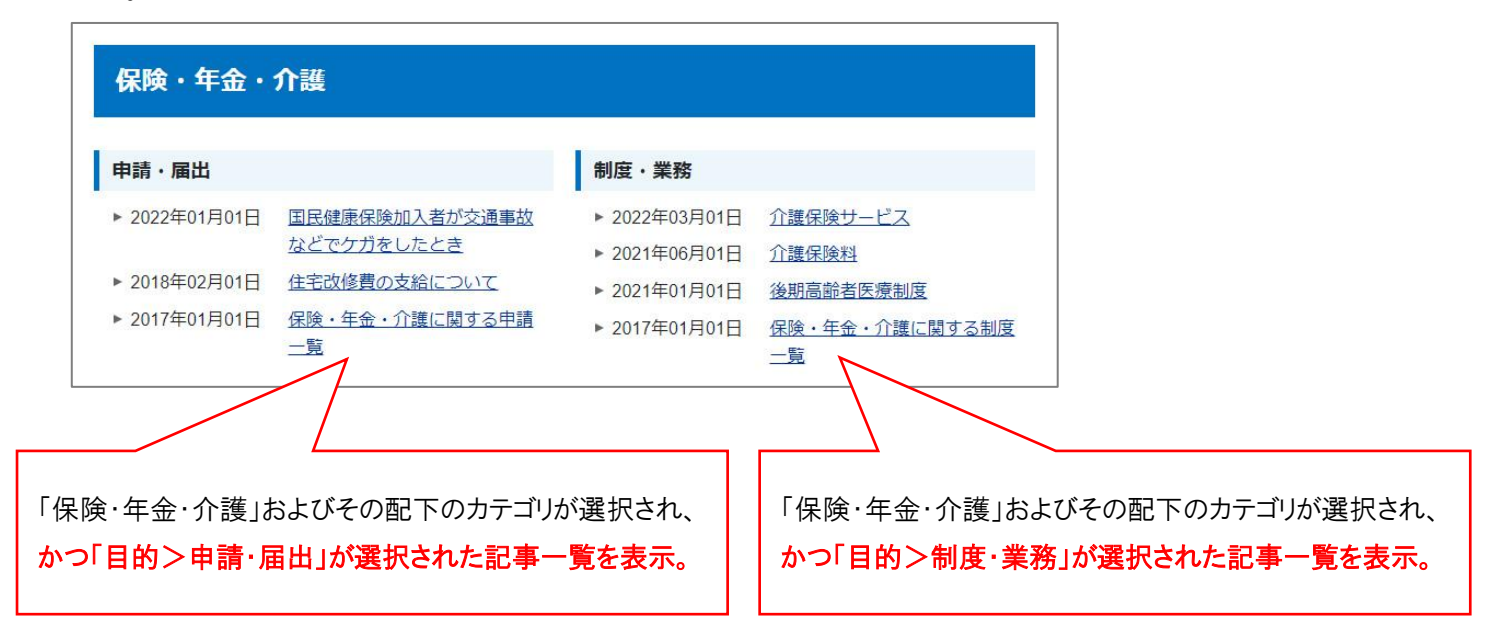

- (10) 「記事一覧:自カテゴリのみ+ネスト(カテゴリ種別の1階層目で分類)」
  - (8)の「自カテゴリのみ」の記事一覧を、他のカテゴリ種別に属するカテゴリで分類した記事一覧となります。

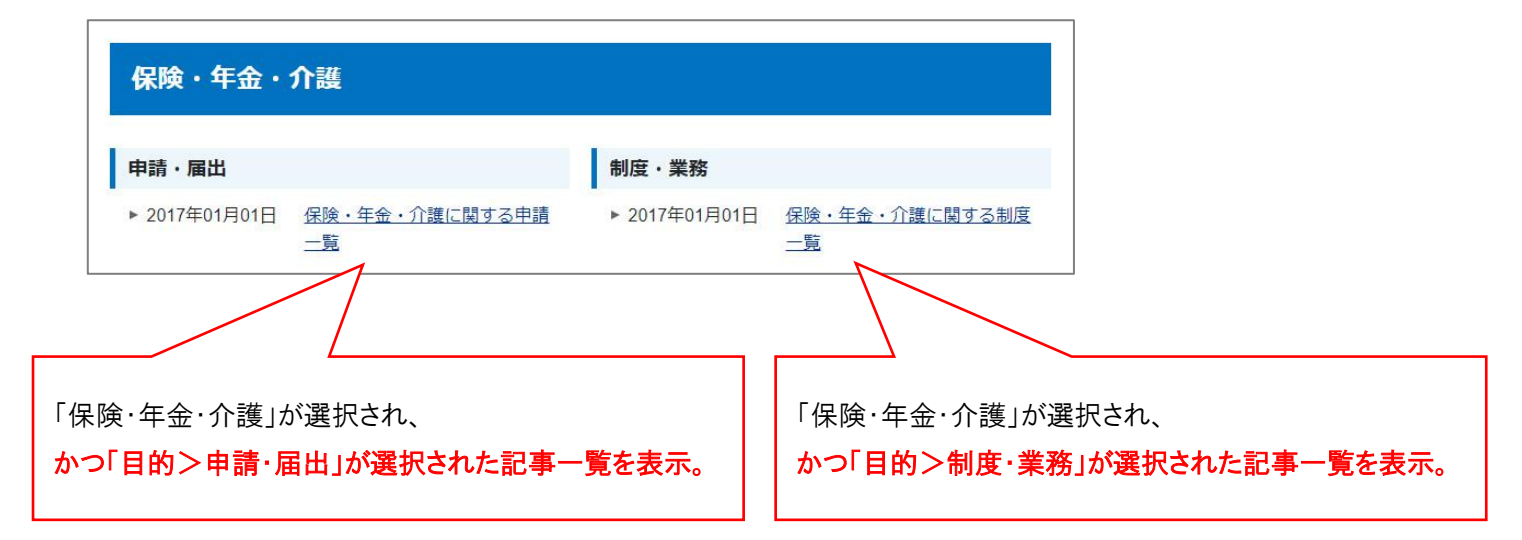

#### ※ネストカテゴリ種別を使用する手順

ネストに使用するカテゴリ種別・カテゴリを作成します。
 ※前頁の例の場合、以下のようなカテゴリ種別・カテゴリを作成します。

| 目的(カテゴリ種別) |  |
|------------|--|
| ├催し・イベント   |  |
| ├申請·届出     |  |
| ├相談·窓口     |  |
| ├募集·採用     |  |
| ├制度·業務     |  |
| └注意・お願い    |  |
|            |  |

② ネスト表示をさせたいカテゴリが属するカテゴリ種別の編集画面(P5の9)で設定します。 前頁の例の場合、カテゴリ種別「分野」の編集画面でネストカテゴリ種別を選択します。

| ページ設定     |               |
|-----------|---------------|
| コンセプト     | 分野            |
| レイアウト     | カテゴリ:カテゴリ種別 ~ |
| テンプレート    | 汎用カテゴリ種別 ~    |
| ネストカテゴリ種別 | 目的            |

③ ネスト表示をさせたいカテゴリの編集画面(P8の10)でテンプレートを設定します。 前頁の例の場合、カテゴリ「保険・年金・介護」の編集画面でテンプレートを選択します。

| ページ設定  |                |
|--------|----------------|
| コンセプト  | 保険・年金・介護       |
| レイアウト  | カテゴリ:分野第一階層    |
| テンプレート | ネスト表示用テンプレート 🗸 |

- (11) 「記事一覧:自カテゴリ以下全て+組織 (グループで分類)」
  - (7)の「自カテゴリ以下全て」の記事一覧を、記事を作成したグループで分類して表示します。

| 保険・年金・介護                                                                                                    |                                                                                                    |                                                        |
|----------------------------------------------------------------------------------------------------|----------------------------------------------------------------------------------------------------|--------------------------------------------------------|
| 介護支援課                                                                                                    | 保険年金課                                                                                               |                                                        |
| <ul> <li> <u>介護保険サービス</u> </li> <li> <u>介護保険料</u> </li> <li> <u>住宅改修費の支給について</u> </li> <li> <u>保険・年金・介護のサービスについて</u> </li> </ul> | <ul> <li>▶ 国民健康保険加<br/><u>支</u> <li>▶ 後期高齢者医療         </li> <li>▶ 保険・年金・介護         </li> </li></ul> | 入者が交通事故などでケガをしたと<br>制度<br>獲の制度について                     |
| 「保険・年金・介護」およびその配下のカテゴリが選択され、<br><mark>かつ「介護支援課」が作成した記事一覧を表示。</mark>                                                              |                                                                                                    | 「保険・年金・介護」およびその配下のカテゴリが選択され、<br>かつ「保険年金課」が作成した記事一覧を表示。 |

- (12) 「記事一覧:自カテゴリのみ+組織 (グループで分類)」
  - (8)の「自カテゴリのみ」の記事一覧を、記事を作成したグループで分類して表示します。

| 保険・年金・介護                                                 |                                            |
|----------------------------------------------------------|--------------------------------------------|
| 介護支援課 保険年金課                                              |                                            |
| ▶ 保険・年金・介護のサービスについて ▶ 保険・年金・介                            | 護の制度について                                   |
| 「保険・年金・介護」が選択され、<br>かつ「 <mark>介護支援課」が作成した記事一覧を表示。</mark> | 「保険・年金・介護」が選択され、<br>かつ「保険年金課」が作成した記事一覧を表示。 |

(13)「記事一覧:自カテゴリ直下のカテゴリ(カテゴリで分類)」自カテゴリ直下のカテゴリで分類した記事一覧を表示します。

| 届出・証明・戸籍                                                                                                    |                                                                                                    |
|----------------------------------------------------------------------------------------------------|----------------------------------------------------------------------------------------------------|
| 住民票・戸籍                                                                                                    | 印鑑登録                                                                                               |
| <ul> <li>▶ 転居に関する手続き</li> <li>▶ 転入に関する手続き</li> <li>▶ 転出に関する手続き</li> <li>▶ 子どもが生まれた際に必要な手続き</li> <li>▶ 分和2年度【人口動態職業・産業調査】の実施</li> </ul> | ▶ 印鑑登録                                                                                             |
| 外国人登録                                                                                                    | 各種証明書                                                                                              |
| ▶ <u>外国人住民の住民基本台帳制度</u>                                                                                                    | ▶ <u>十日窓ロサービス</u><br>▶ 証明書コンビニ交付サービス                                                               |
| パスポート                                                                                                    | マイナンバー制度                                                                                           |
| ▶ <u>旅券 (パスボート) の申請・交付</u>                                                                                                    | <ul> <li>▶ マイナンバー制度</li> <li>▶ マイナポイント</li> <li>▶ 通知カード廃止のお知らせ</li> <li>▶ 証明書コンビニ交付サービス</li> </ul> |

(14)「記事一覧:自カテゴリ直下のカテゴリ+1階層目のカテゴリ表示(カテゴリで分類)」(13)の表示に加え、1階層目のカテゴリを表示します。

| 届出・証明・戸籍                                                                                                    |                                                                                                    |  |
|----------------------------------------------------------------------------------------------------|----------------------------------------------------------------------------------------------------|--|
| 住民票・戸籍                                                                                                    | 印鑑登録                                                                                               |  |
| <ul> <li>▶ 転居に関する手続き</li> <li>▶ 転入に関する手続き</li> <li>▶ 転出に関する手続き</li> <li>▶ 子どもが生まれた際に必要な手続き</li> <li>▶ 分和2年度(人口動態職業・産業調査)の実施</li> </ul> | -<br>▶ <u>印鑑登録</u>                                                                                 |  |
| ▶ <u>住民票</u> ▶ <u>戸籍</u><br>一覧へ                                                                                                    |                                                                                                    |  |
| 外国人登録                                                                                                    | 各種証明書                                                                                              |  |
| ▶ <u>外国人住民の住民基本台帳制度</u>                                                                                                    | <ul> <li>▶ 土日窓ロサービス</li> <li>▶ 証明書コンビニ交付サービス</li> </ul>                                            |  |
| パスポート                                                                                                    | マイナンバー制度                                                                                           |  |
| ▶ <u>旅券 (パスポート) の申請・交付</u>                                                                                                    | <ul> <li>▶ マイナンバー制度</li> <li>▶ マイナポイント</li> <li>▶ 通知カード廃止のお知らせ</li> <li>▶ 証明書コンビニ交付サービス</li> </ul> |  |